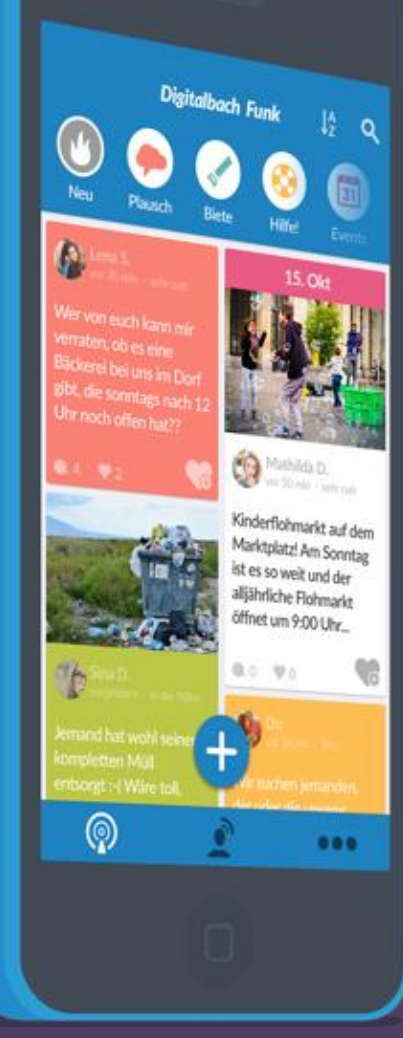

## DorfFunk HowTo Dein Handbuch für DorfFunk

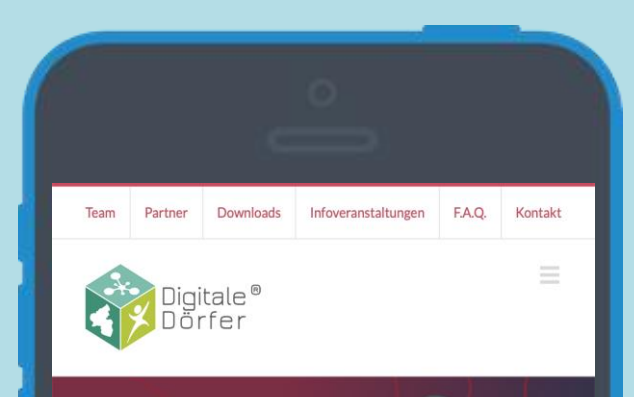

#### Jetzt DorfFunk laden!

🗯 Für iOS / Apple 🗬 Für Android

#### Über DorfFunk

Mit dem DorfFunk als Kommunikationszentrale der Regionen können Bürger ihre Hilfe anbieten, Gesuche einstellen oder einfach nur zwanglos miteinander plauschen. Da auch die Neuigkeiten aus den lokalen Nachrichtenportalen gefunkt werden, bleiben sie dabei immer auf dem Laufenden.

#### **DorfFunk installieren**

- Mit dem Browser auf dem Smartphone die Webseite dorf.app aufrufen
- Betriebssystem des Smartphone wählen (iOS oder Android)

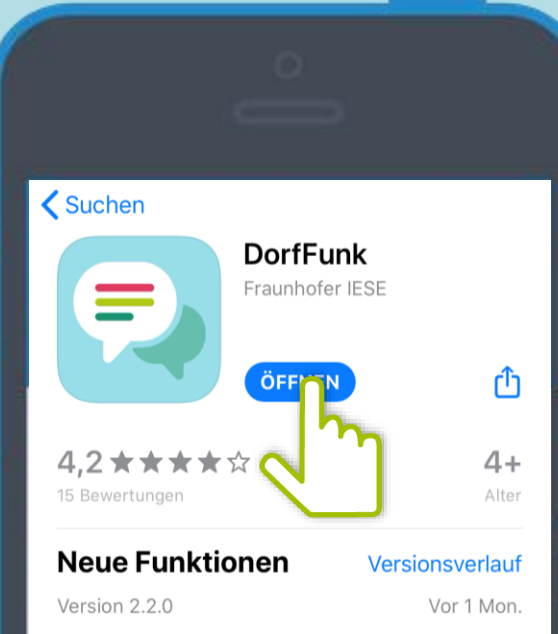

Kein Interesse an den alten Reifen des Nachbarn? Keine Zeit für Veranstaltungen? Kein Problem! Von nun an kannst du selbst entscheiden, für welc Mehr

#### Vorschau

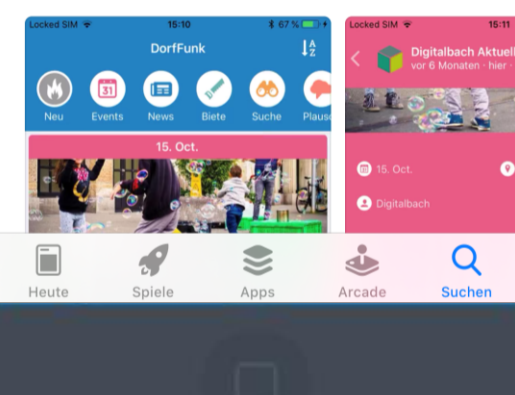

## App downloaden

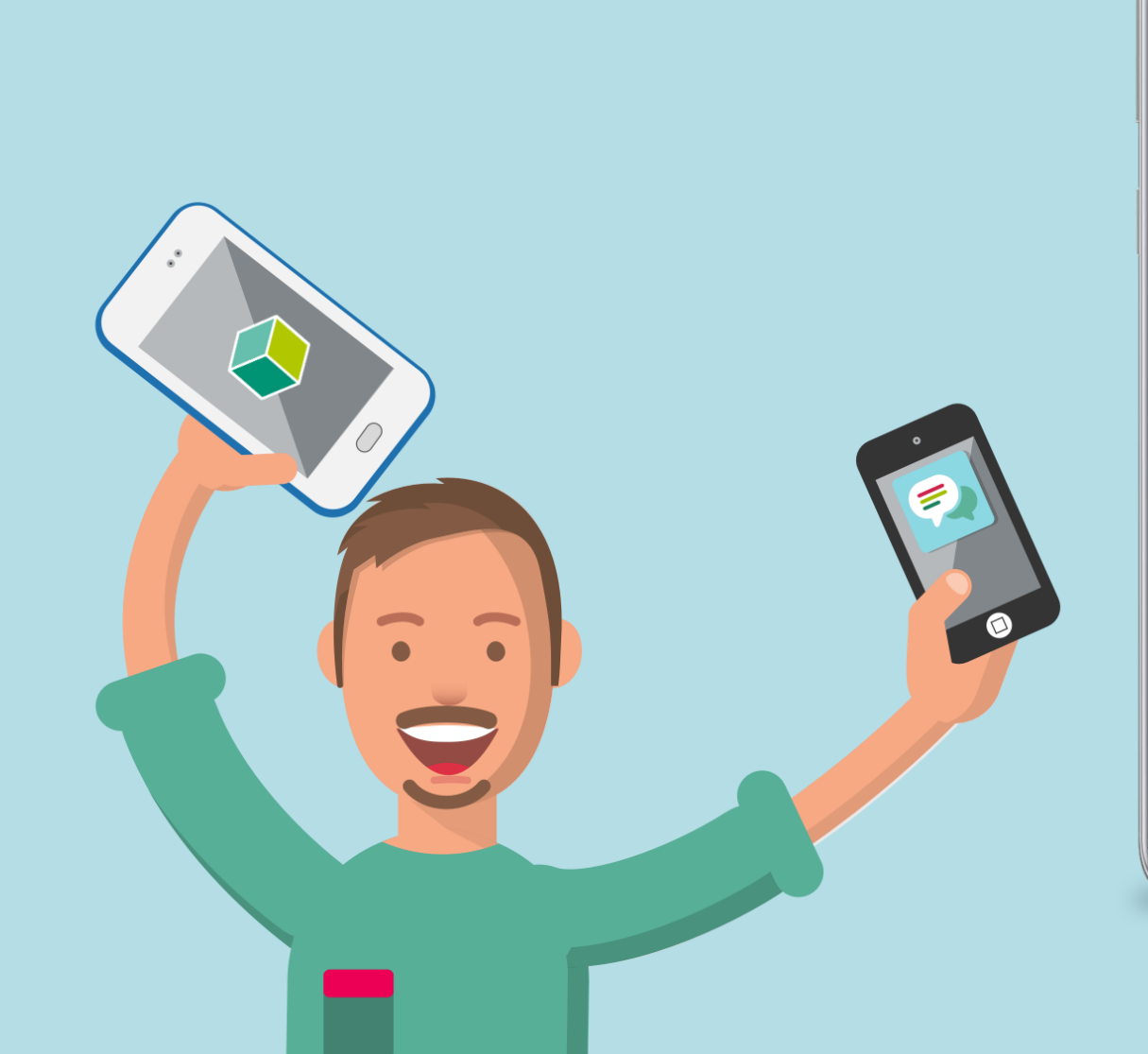

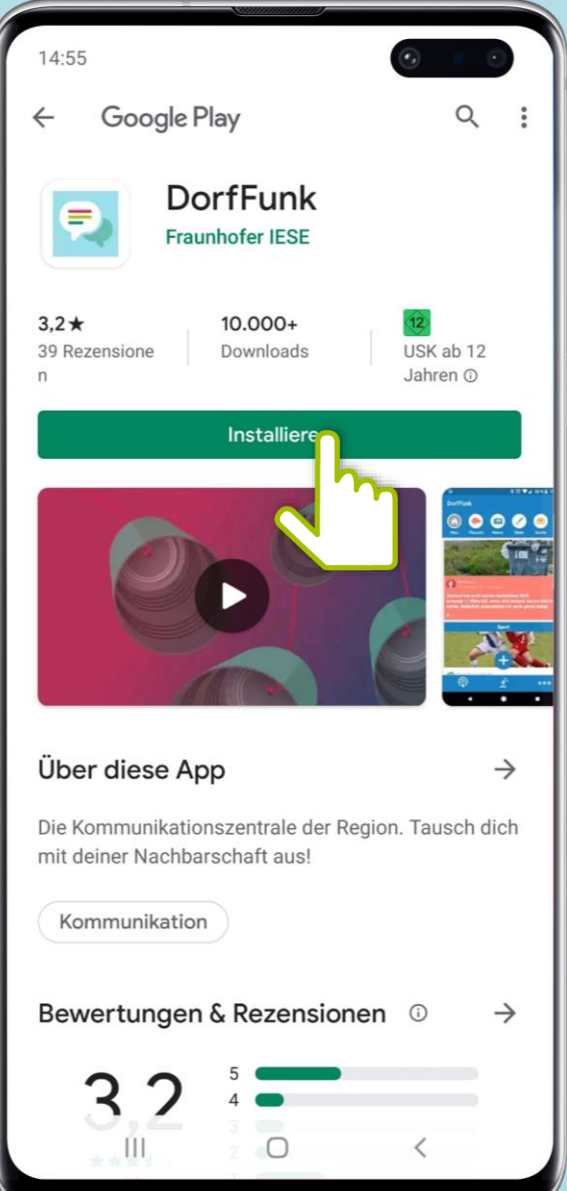

## Heimatgemeinde wählen

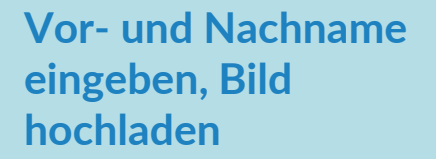

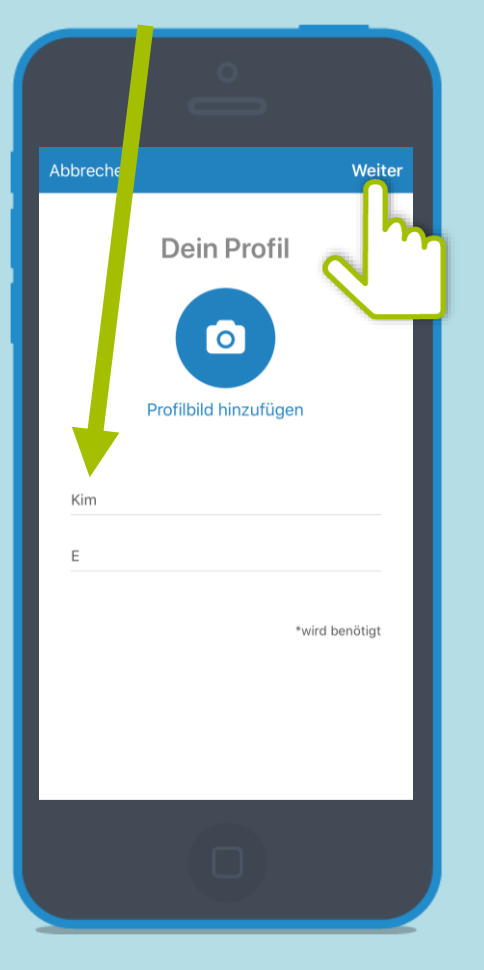

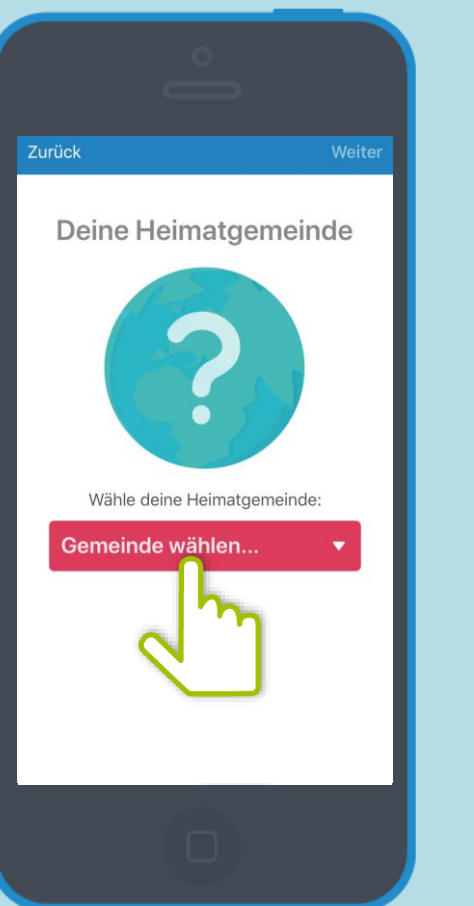

#### Heimatgemeinde eingeben

|                         | Schließen |
|-------------------------|-----------|
| Q Heimatgemeinde suchen |           |
| Länder:                 |           |
| Deutschland             | >         |
| Österreich              | >         |
|                         |           |
|                         |           |
|                         |           |
|                         |           |
|                         |           |
|                         |           |
|                         |           |
|                         |           |
|                         |           |
|                         |           |

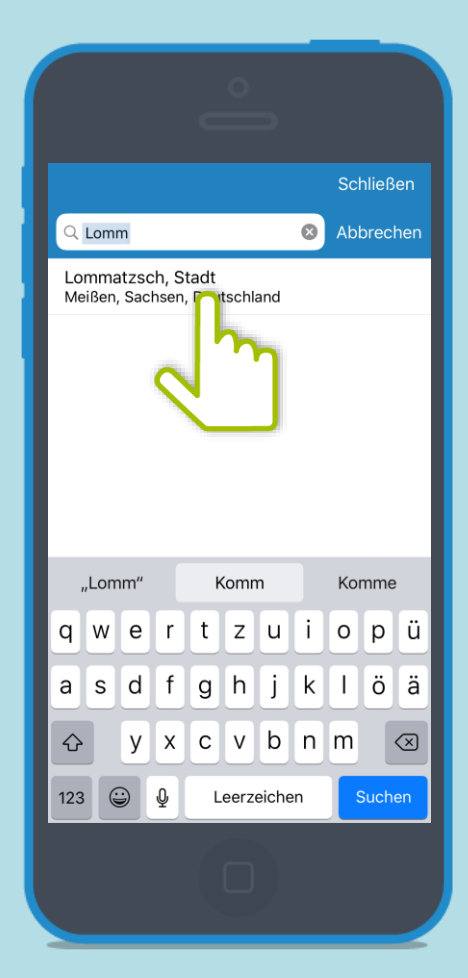

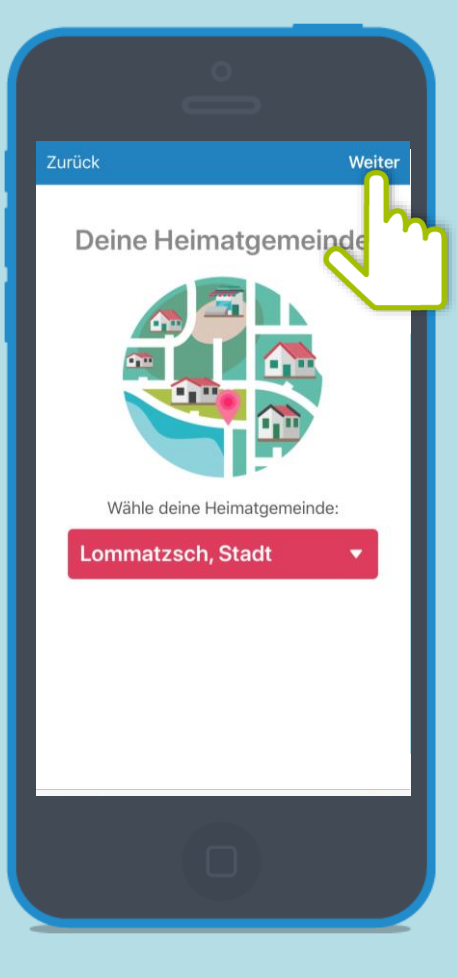

## **Anmelden und Registrieren**

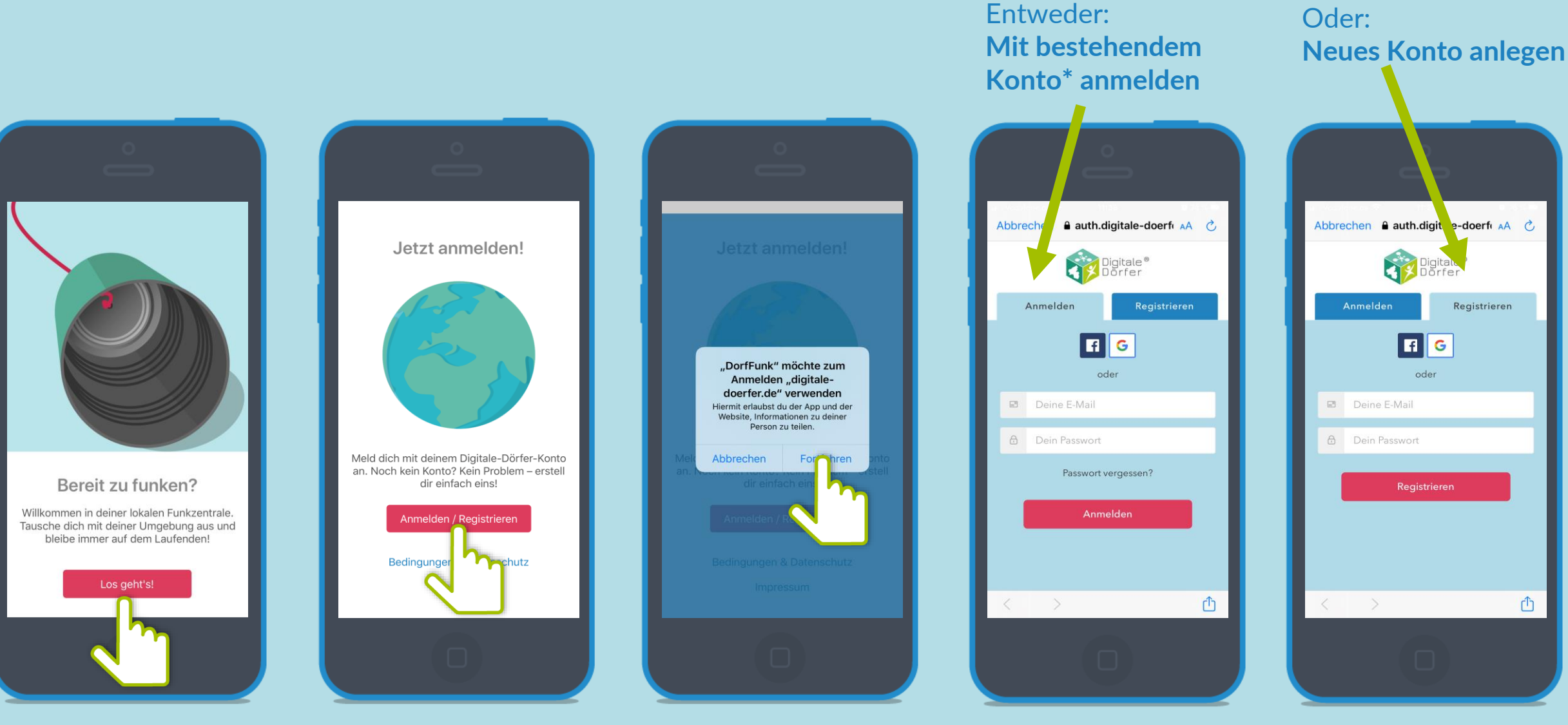

\*Wenn du dich schon mal bei einer Digitalen Dörfer Lösung angemeldet hast, kannst du dich mit dem bestehenden Konto anmelden, ansonsten erstelle dir ein Neues.

## **Empfangsstärke wählen**Bestimme aus welchen Gemeinden du Beiträge empfängst. Über den Slider kannst du den Radius festsetzen.

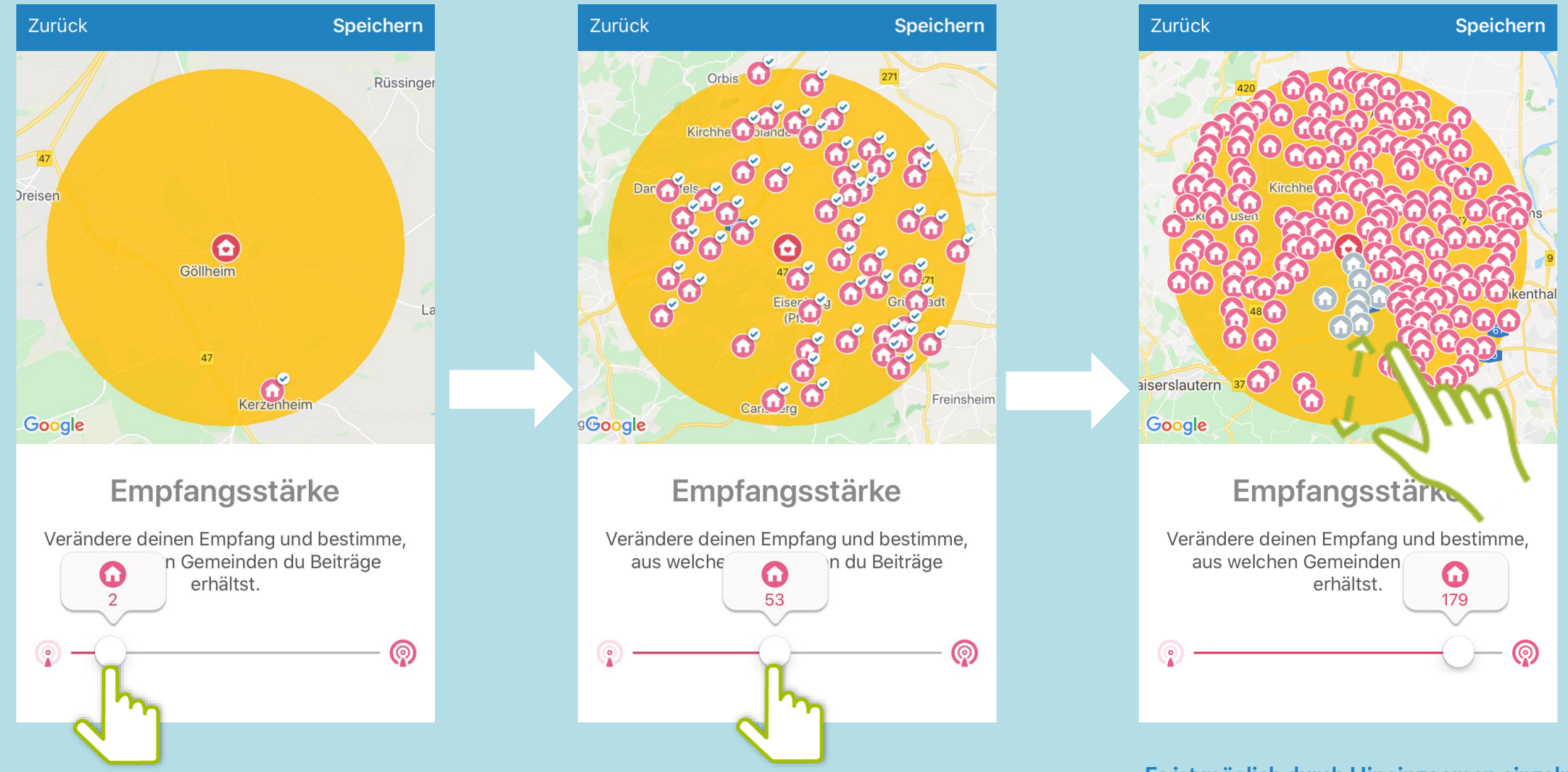

Es ist möglich durch Hineinzoomen einzelne Dörfer zu deaktivieren. Diese werden grau dargestellt.

# Funkkanal: Neu

Die neuen Beiträge aller Funkkanäle auf einen Blick: Hier können Bürger sich schnell einen Überblick verschaffen!

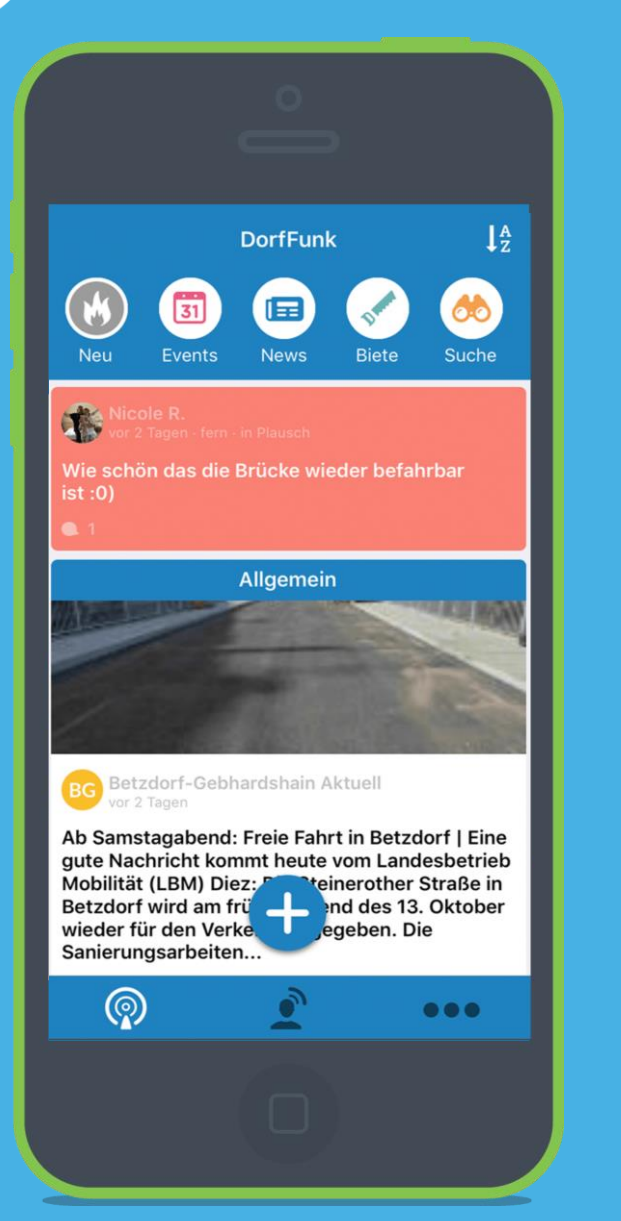

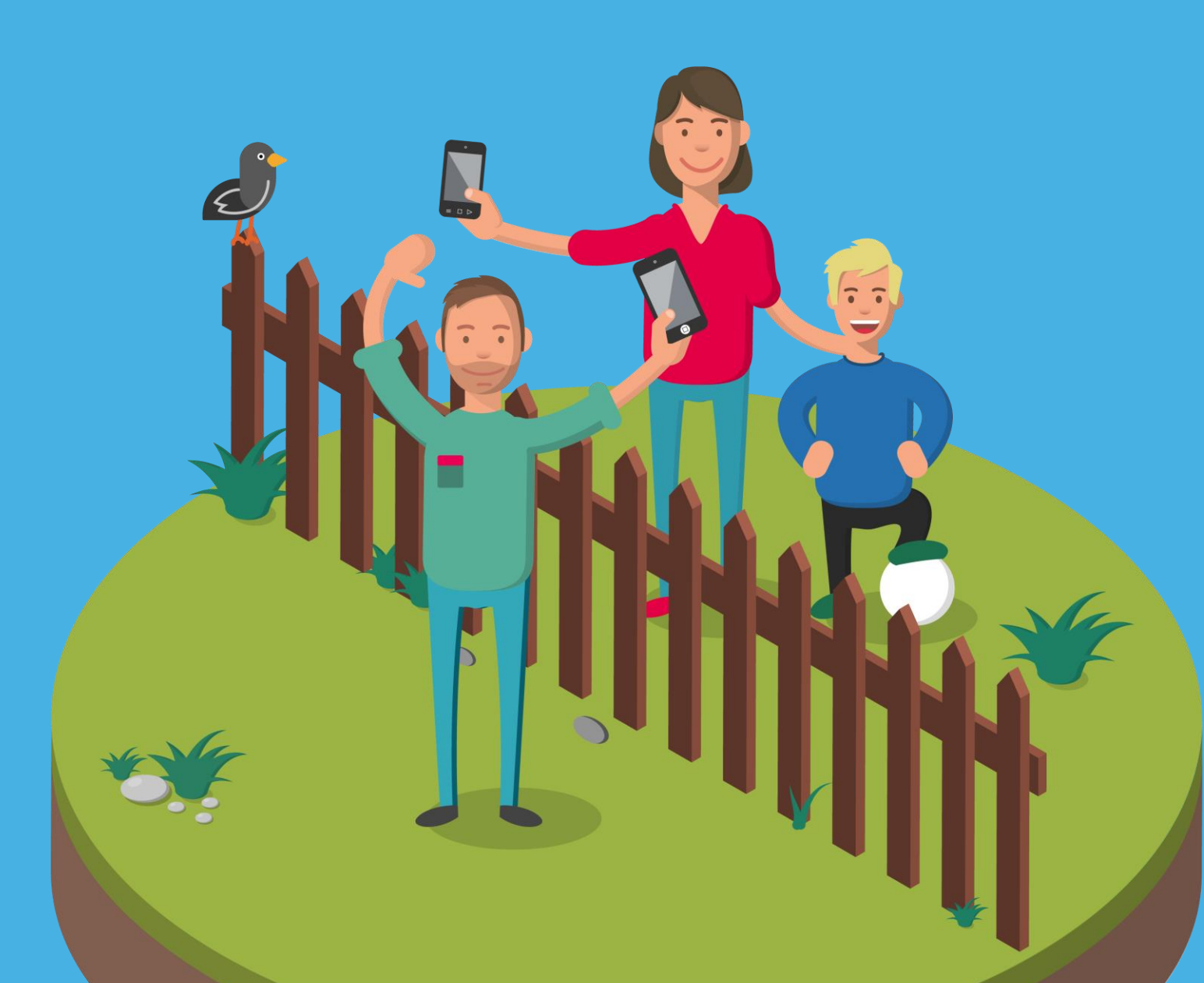

Funkkanal: Neu

Einen neuen Beitrag kannst du über das + hinzufügen. Entscheide dann in welchem Kanal dein neuer Beitrag gespostet werden soll.

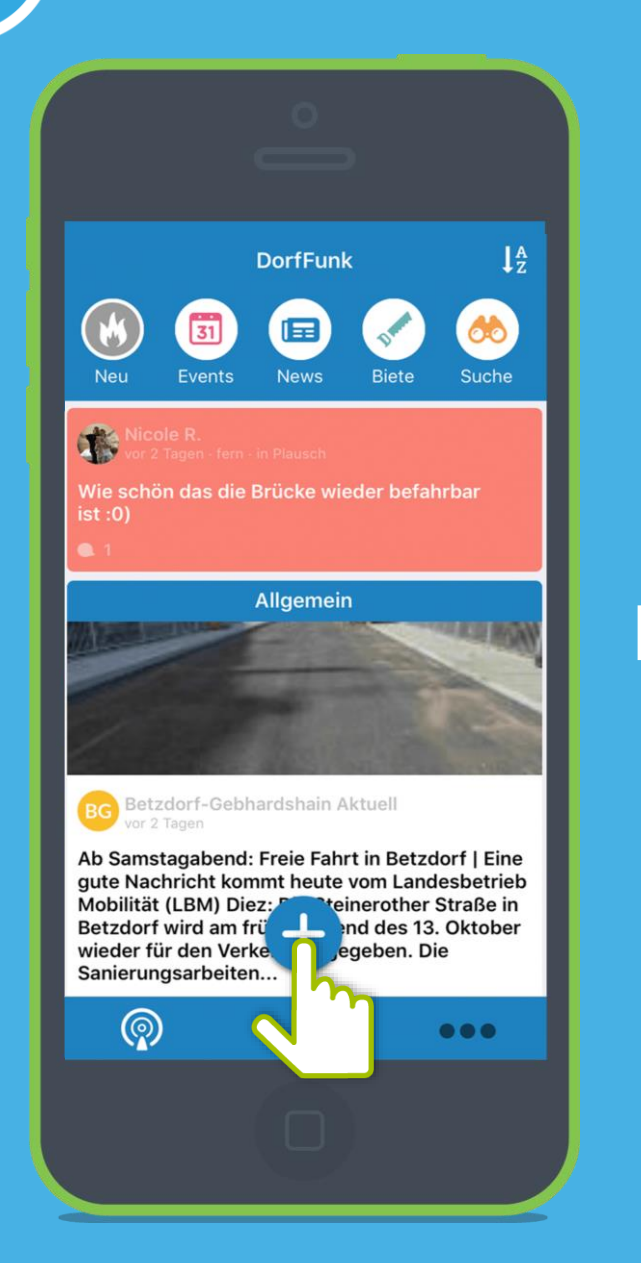

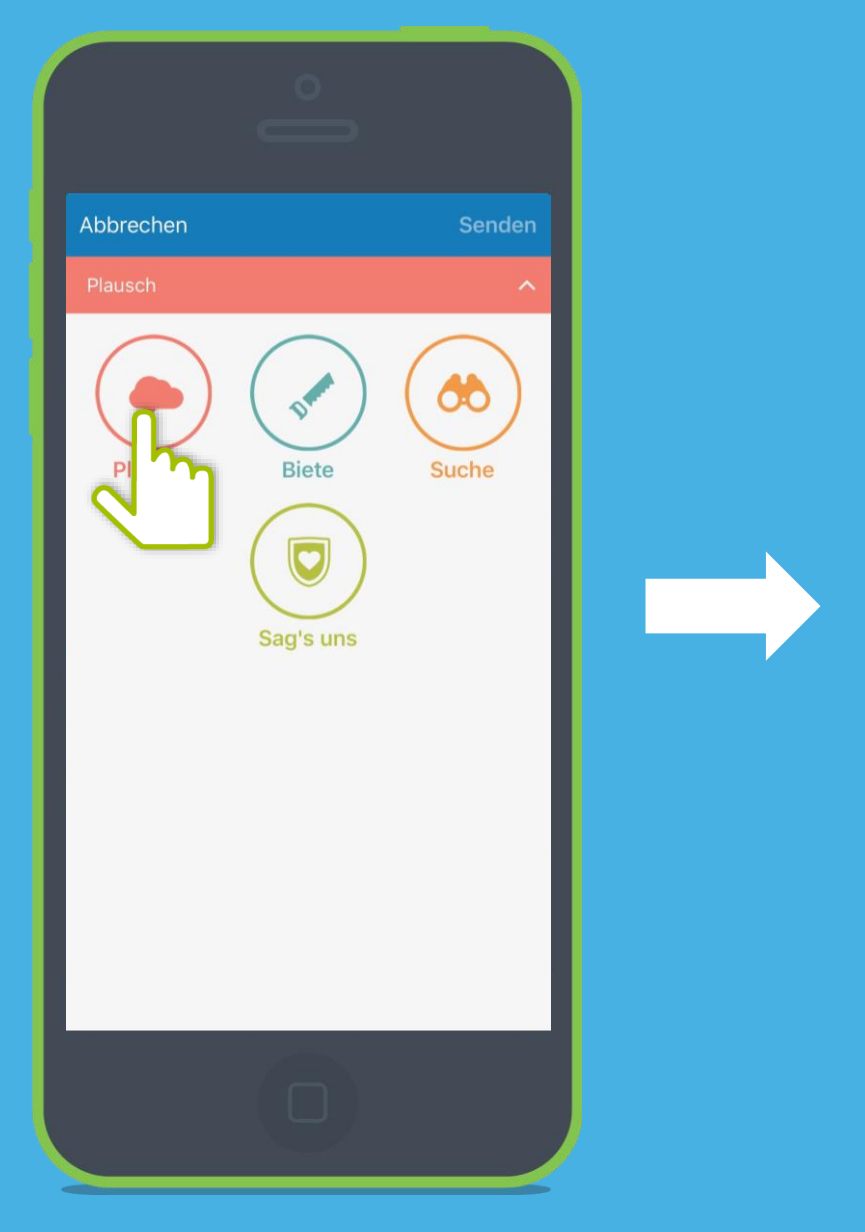

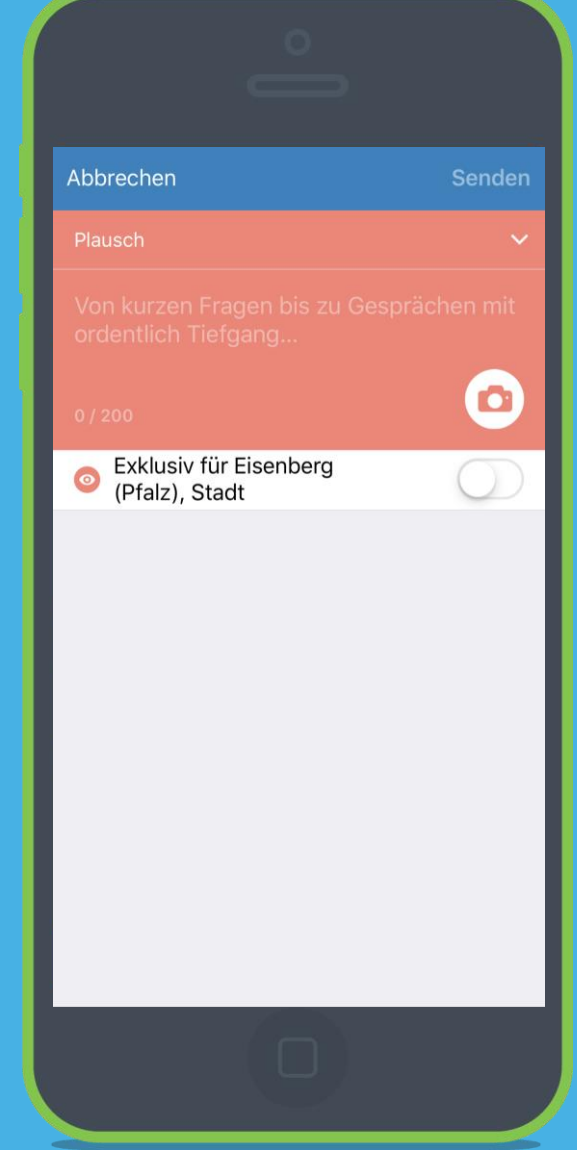

Exklusiv für deine Gemeinde

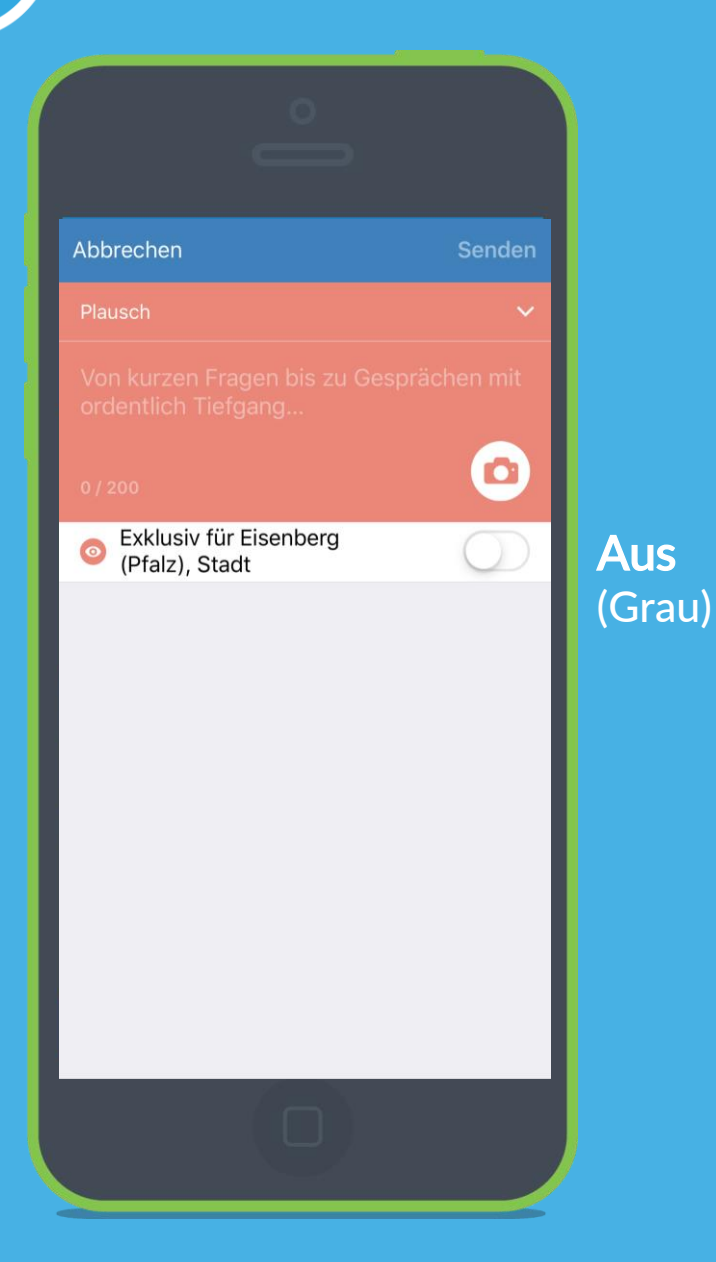

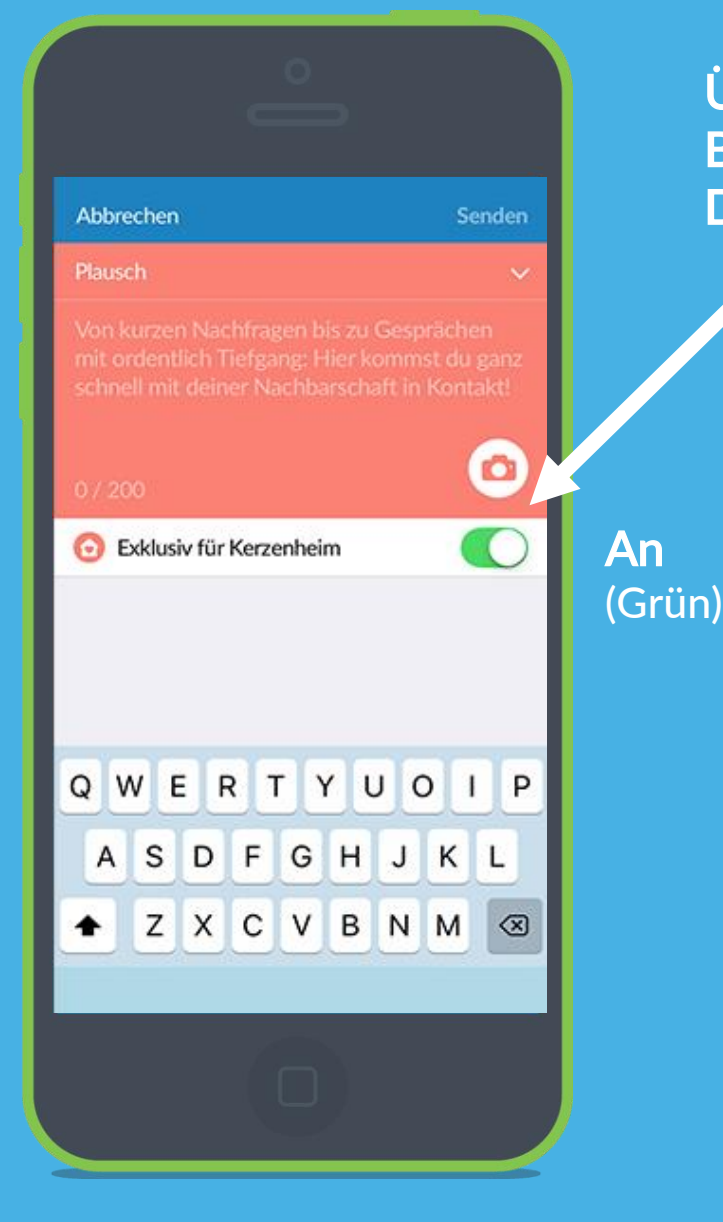

Über den Schalter "Exklusiv", können Beiträge erstellt werden, die nur für dein Dorf sichtbar sind.

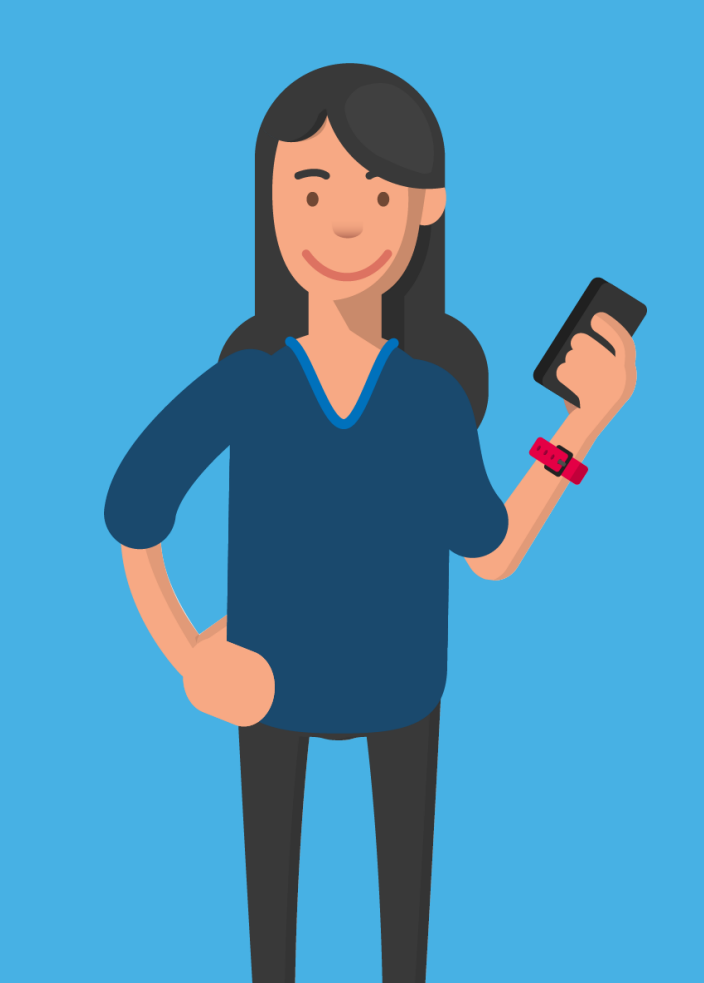

Von kurzen Nachfragen bis zu Gesprächen mit Tiefgang: Funkkanal: Plausch Im Plauschkanal kommen Bürger\*innen schnell in Kontakt!

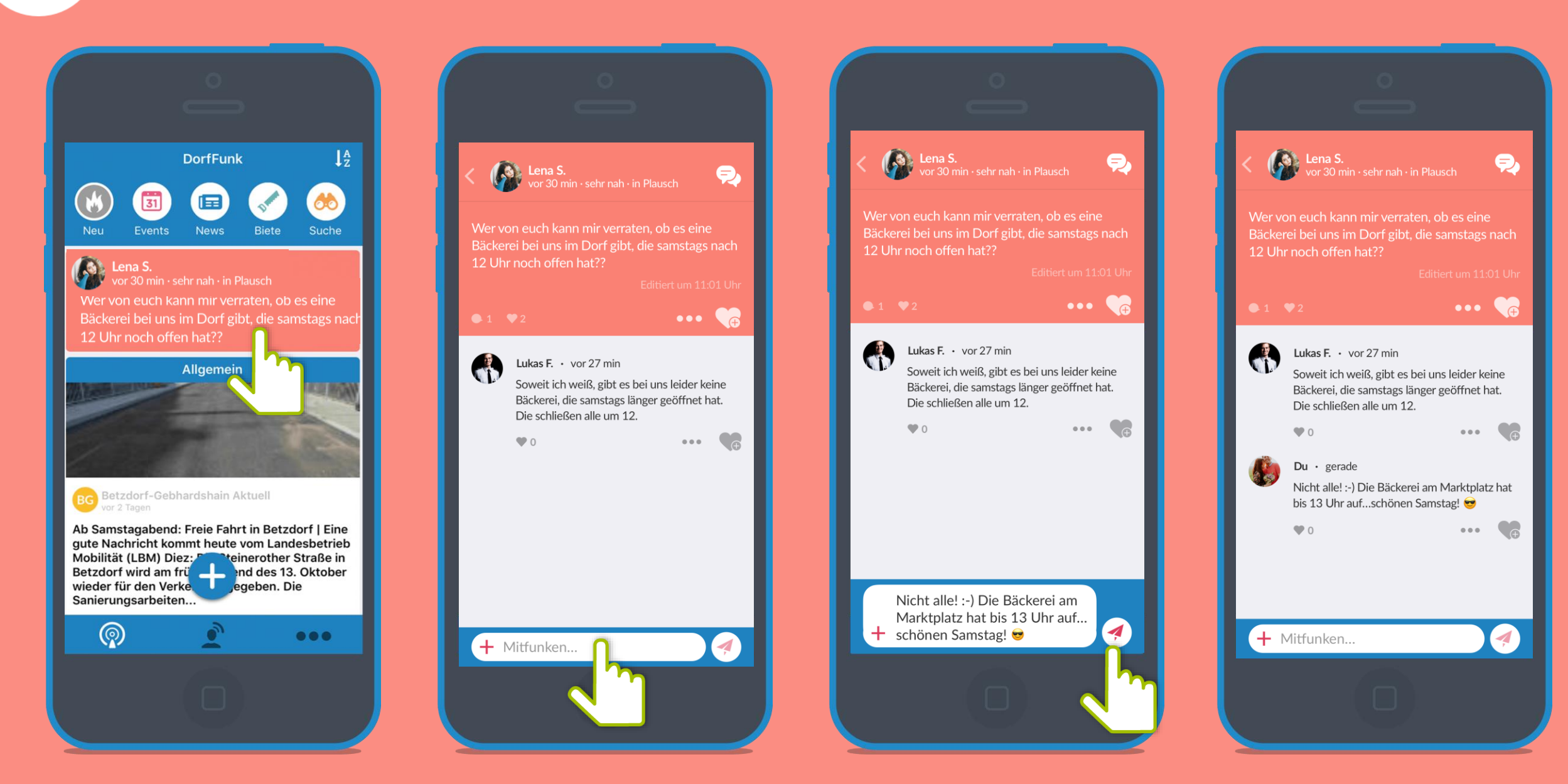

## **Funkkanal:** News

Was gibt's neues im Dorf? Dank der Einbindung der DorfNews, bleiben die Bürger\*innen von nun an immer auf dem Laufenden!

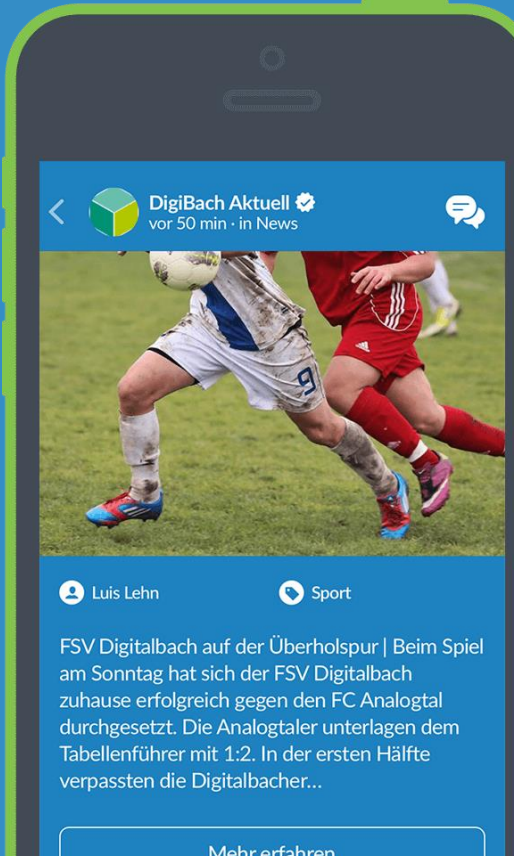

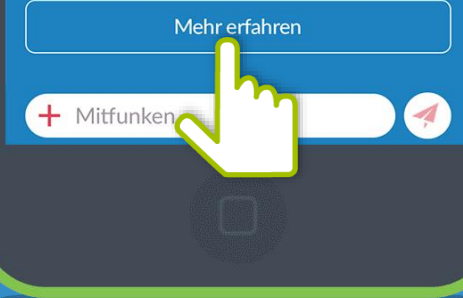

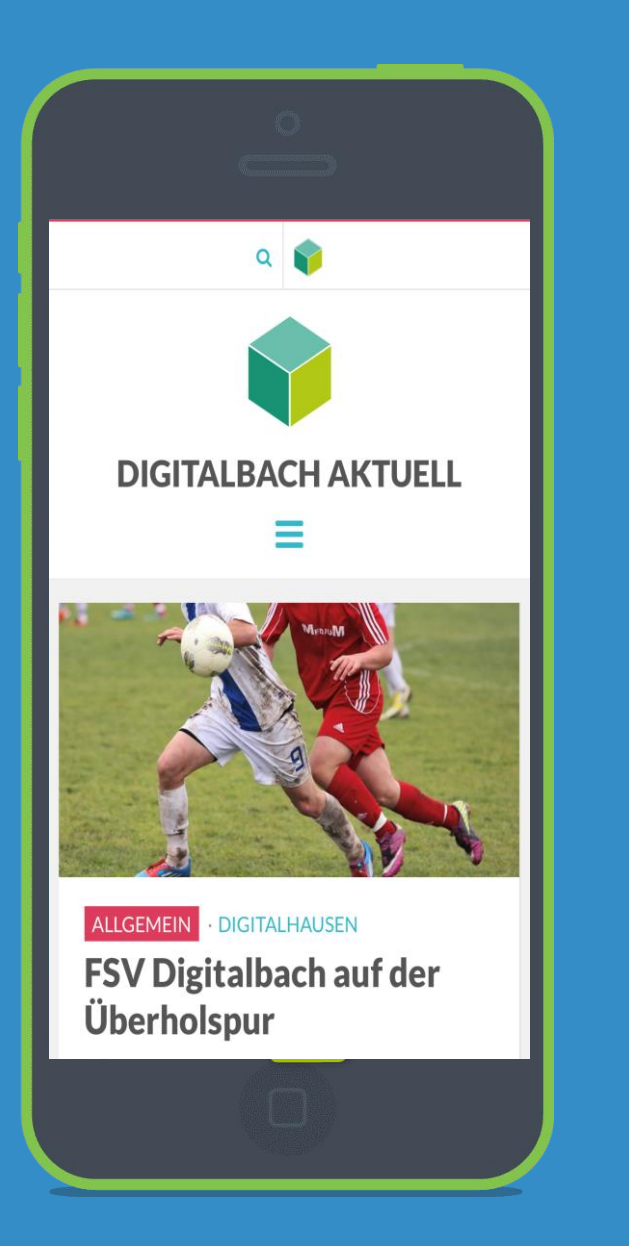

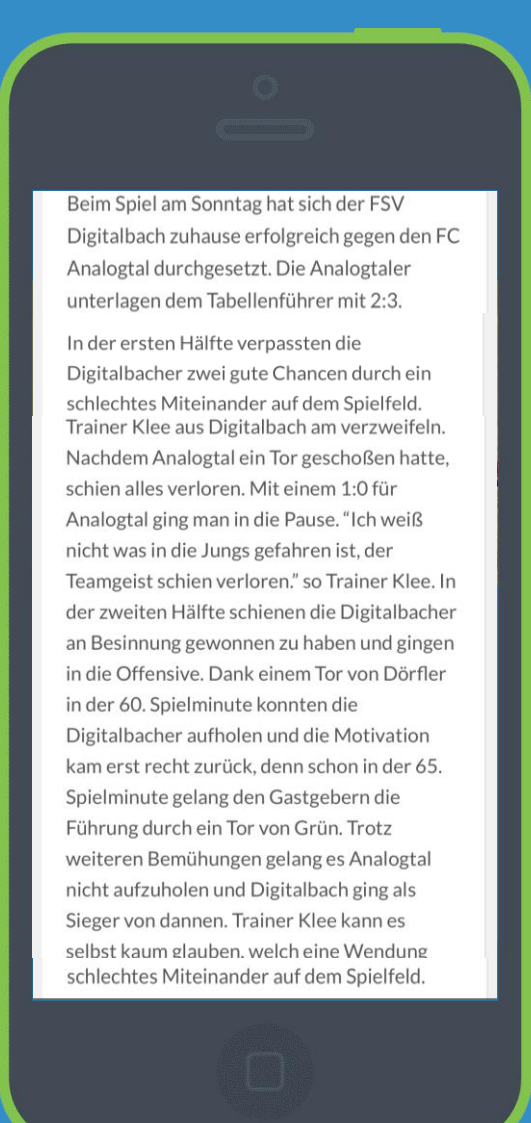

## Funkkanal: Biete

10

Ob Mitfahrdienst, Werkzeug oder handwerkliches Geschick hier kann man der Nachbarschaft etwas bieten und die Gemeinschaft stärken!

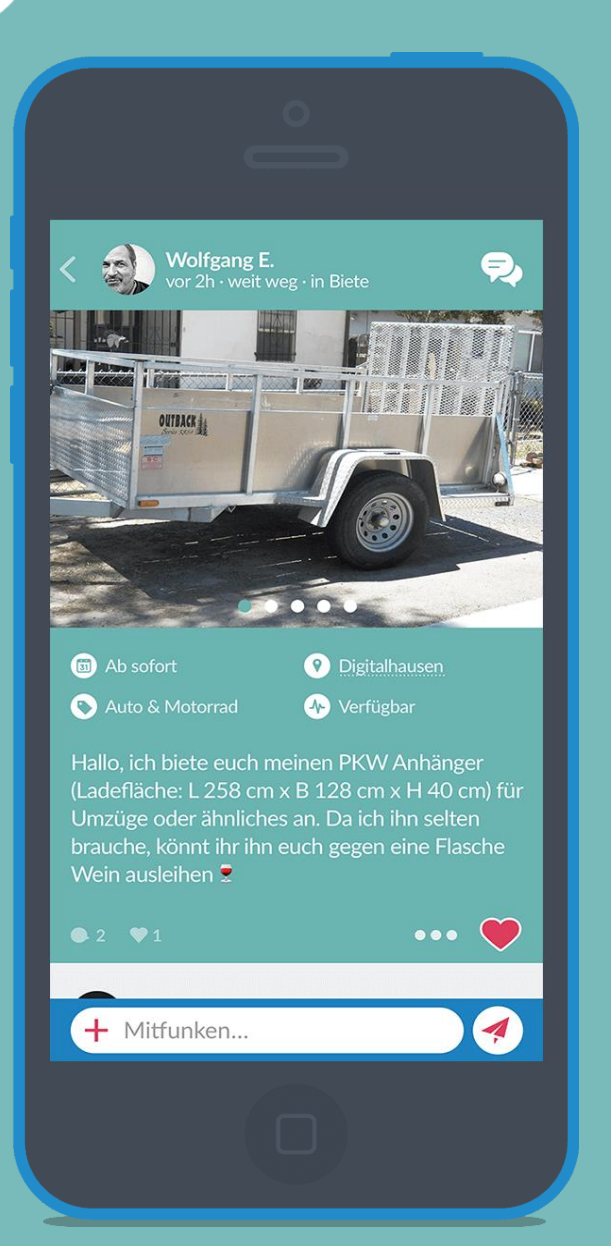

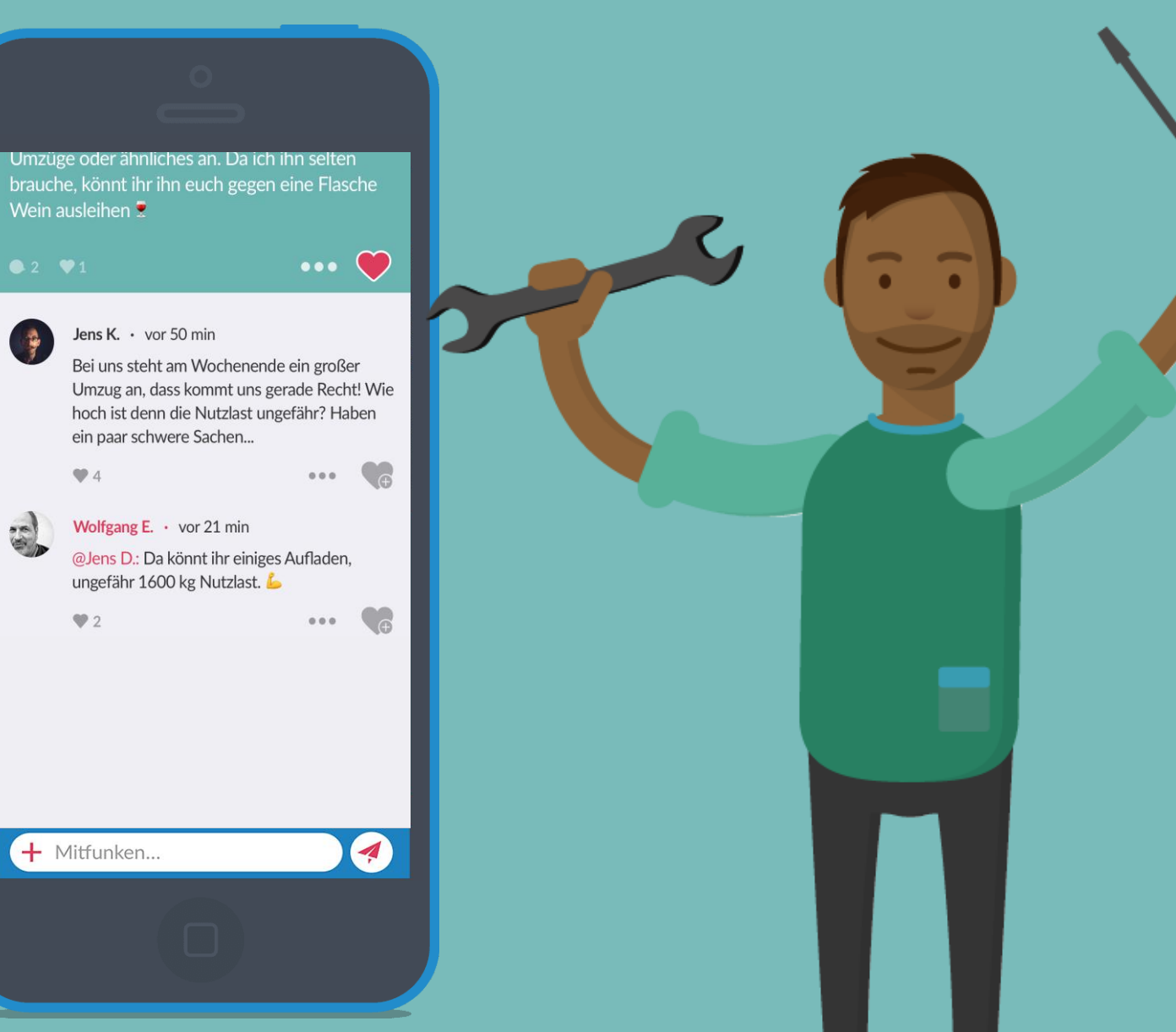

## Private Nachricht

Gerade beim Bieten möchte man gerne direkt mit dem Bieter in Kontakt treten, um Details zu besprechen. Dies geht über private Chats.

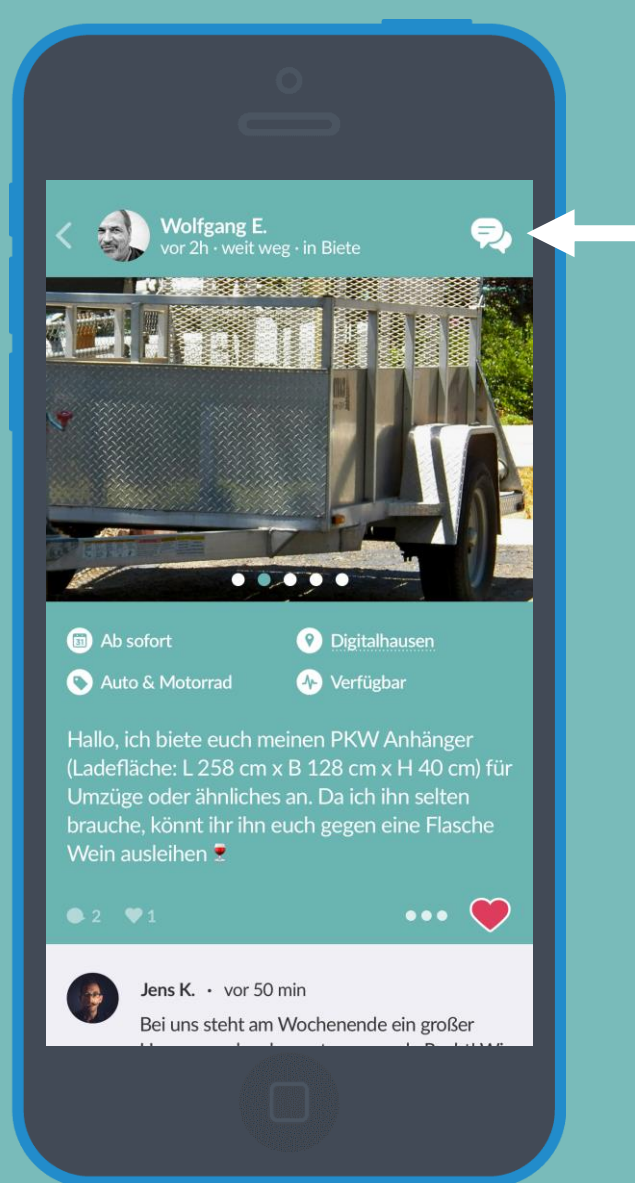

 Über das Chat-Symbol kommt man zu dem privaten
 Chatbereich des Bieters

| < | Wolfgang E.                                                                                                    | •••      |
|---|----------------------------------------------------------------------------------------------------|----------|
|   | Heute                                                                                                    |          |
|   | <b>Zu Wolfgangs Funk um 09:21 Uhr</b><br>Hallo, ich biete euch meinen PKW Anhänge<br>Ladefläche: L 258 cm x B 128 cm x H 40 cr                          | er<br>m) |
|   | Hallo Wolfgang! 13:37                                                                                                    |          |
|   | Vielen Dank für dein Angebot! Du<br>würdest uns wirklich sehr helfen.<br>Wir wohnen in der Hauptstraße<br>und ziehen am 8. umwürde das<br>passen? 13:40 |          |
|   | Hi Christian, das ist doch kein<br>Thema! Der 8. passt, kommt<br>einfach vorbei!                                                                        | 15:01    |
|   | L. Drivet fundam                                                                                                    |          |
|   | + Privat funken                                                                                                    |          |
|   |                                                                                                    |          |

## **60** Funkkanal: Suche

Wer suchet, der findet! Ob Werkzeug, Mitfahrgelegenheit oder Nachbarschaftshilfe: hier ist man an der richtigen Stelle!

Emil E. vor 1 Monat - Suche - aus Demo Ge.
 Fallo, ich suche eine Räumlichkeit für eine kleine Familienfeier für ca. 25 Leute. Ich in für alle Hinweise dankebar
 deitiert vor 1 Monat
 Moch herrscht Funkstille. Jetzt mitfunken!

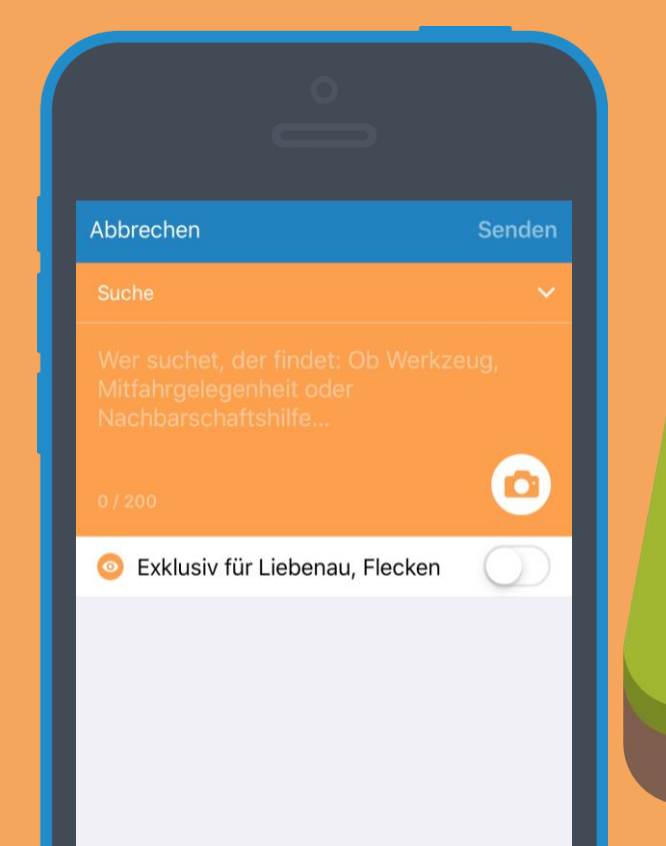

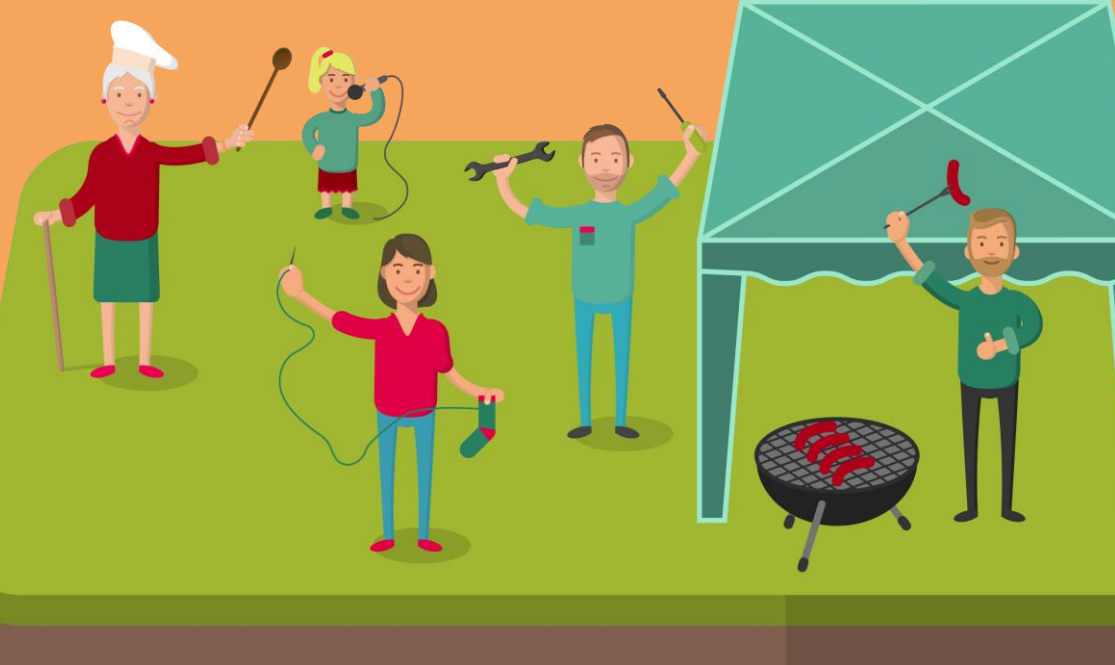

## Funkkanal: Events

31

Ob Party des Jahres, der nächste Flohmarkt oder ein Spielabend – hier kann die Nachbarschaft mit einem Funk informiert werden!

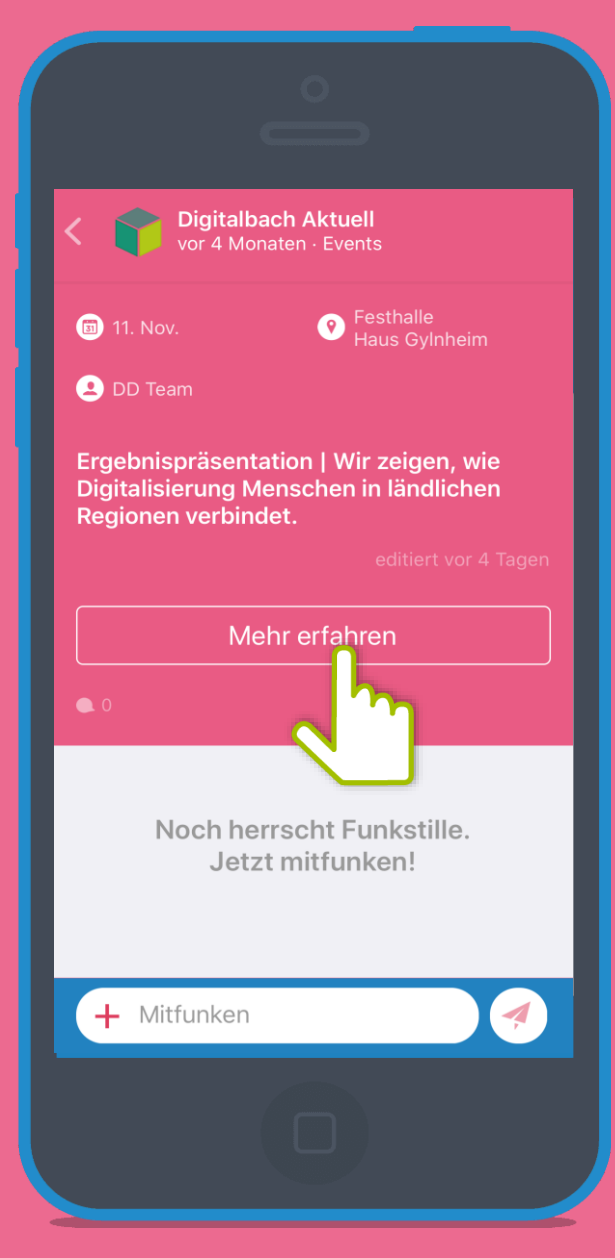

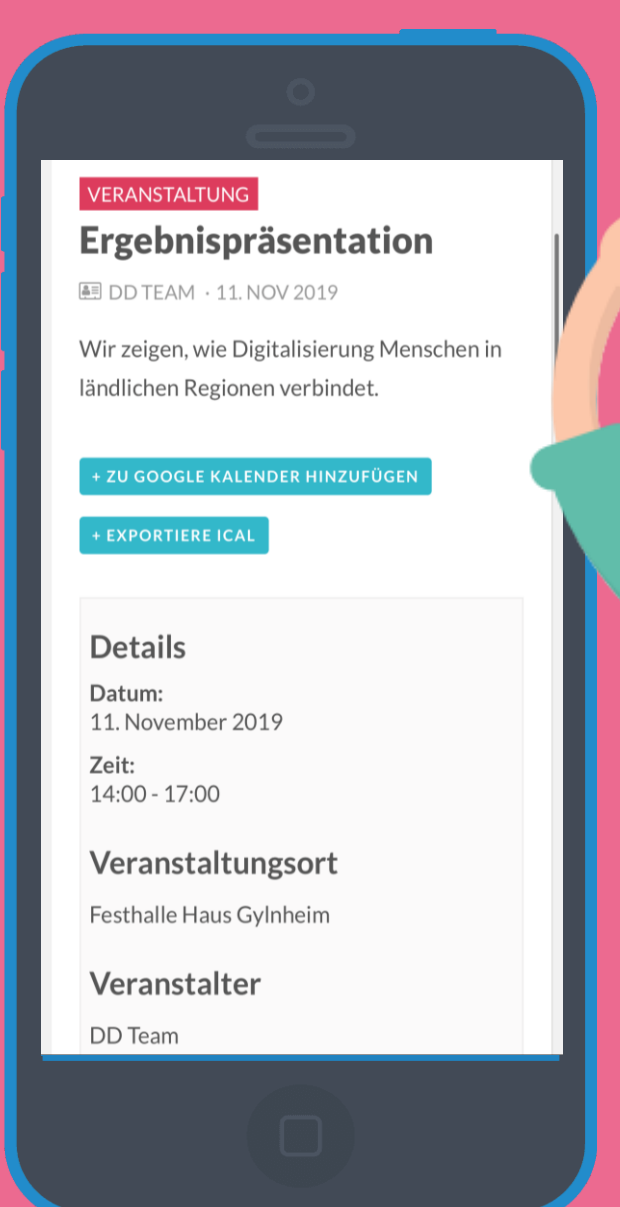

Durch Einbindung der DorfNews, haben die Bürger\*innen einen Überblick über bevorstehende Veranstaltungen.

# Bunkkanal: Gruppen

In Gruppen können sich Bürger\*innen über ihr Herzensthema mit Gleichgesinnten in deiner Gemeinde austauschen!

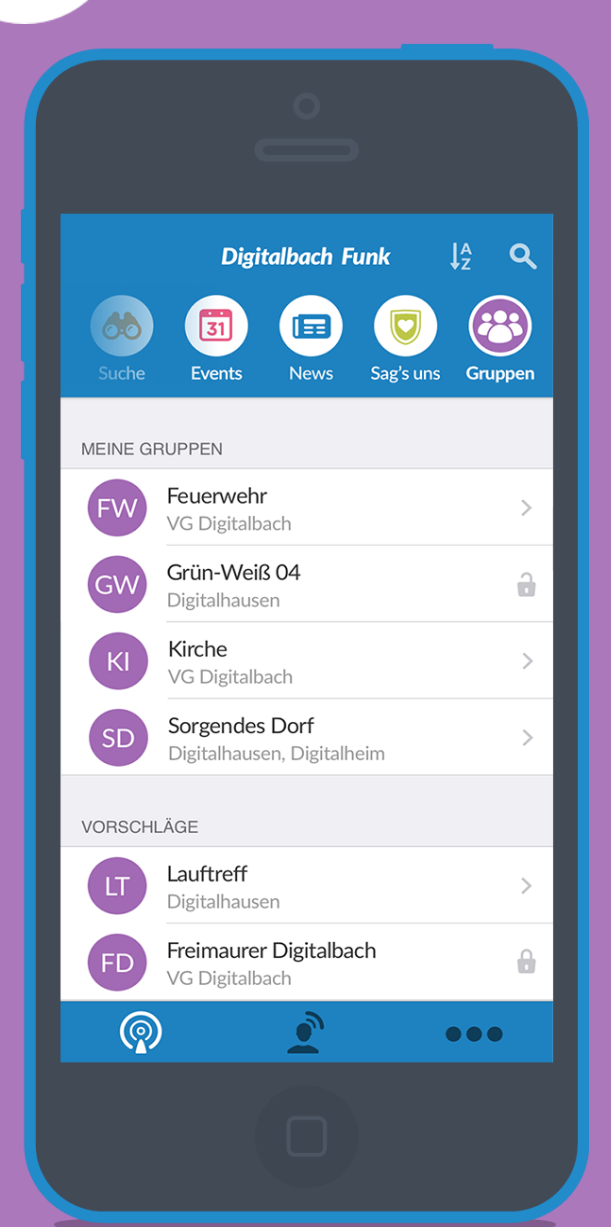

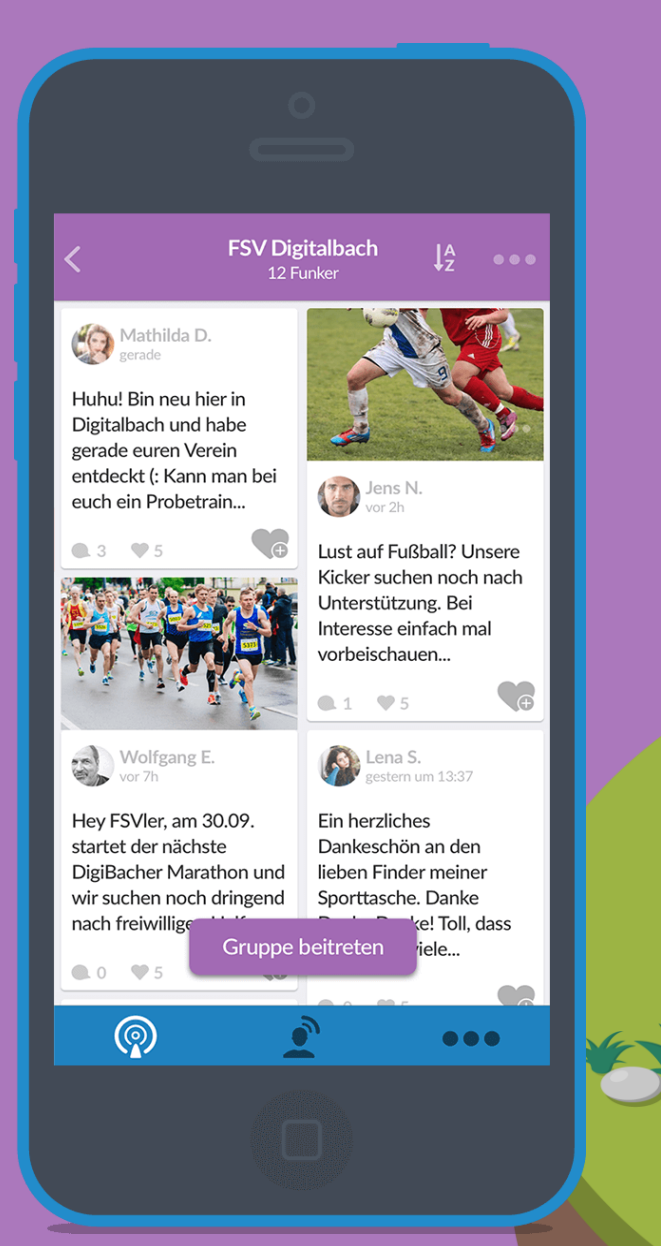

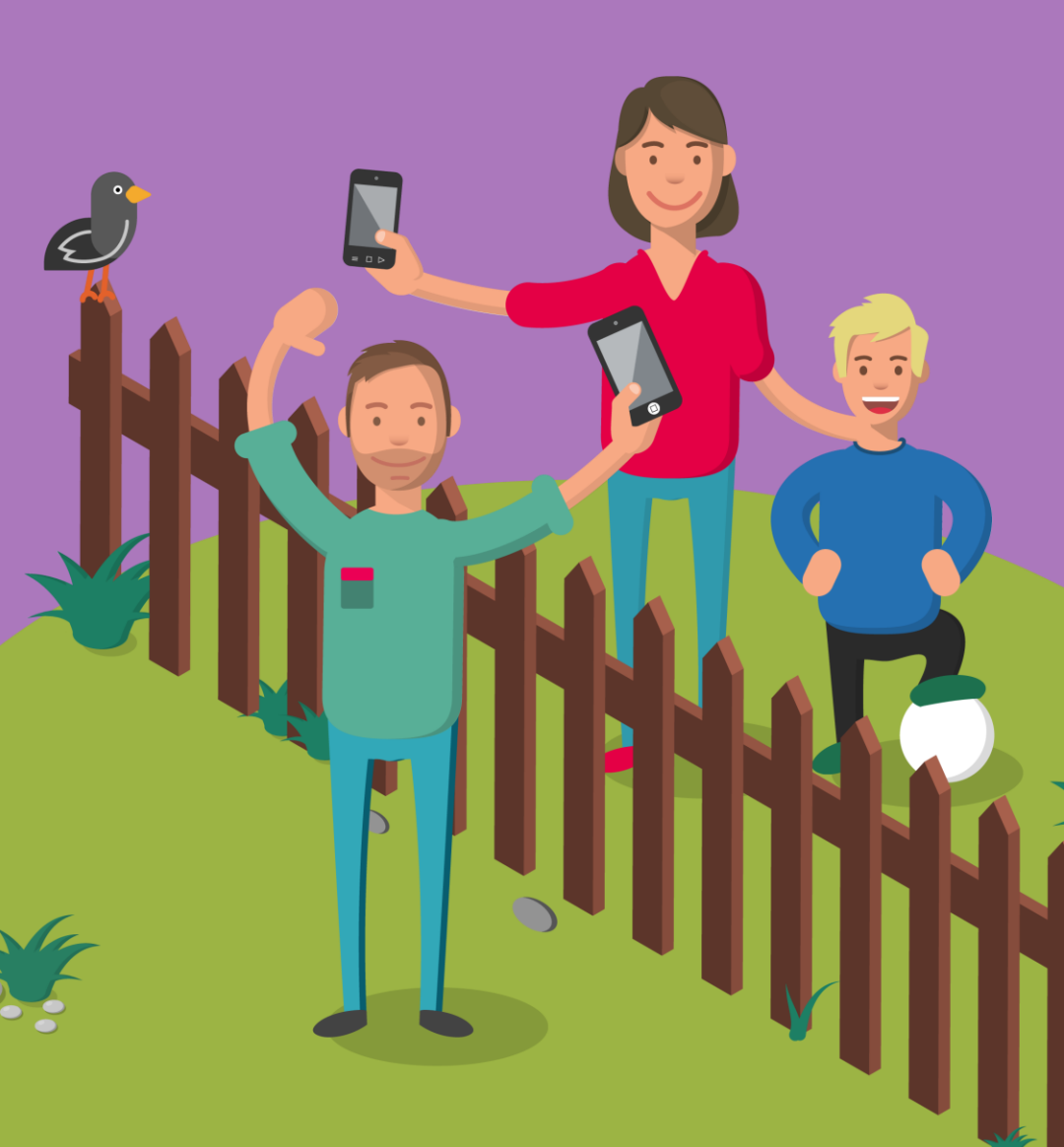

## Öffentliche Gruppen beitreten

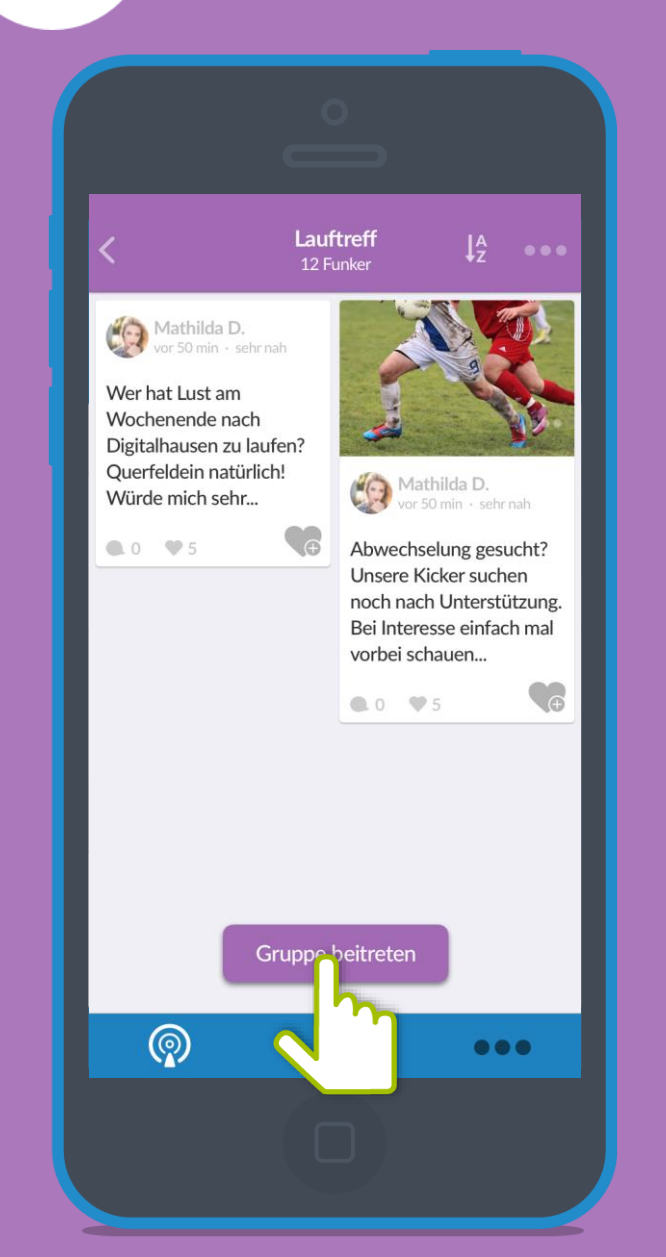

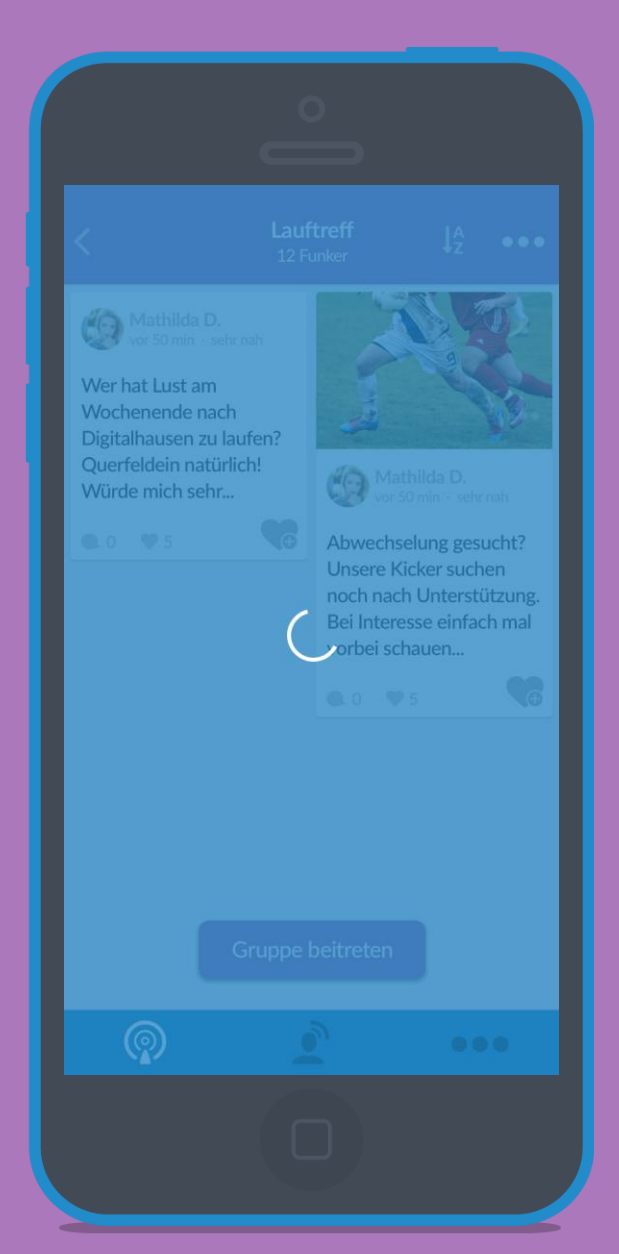

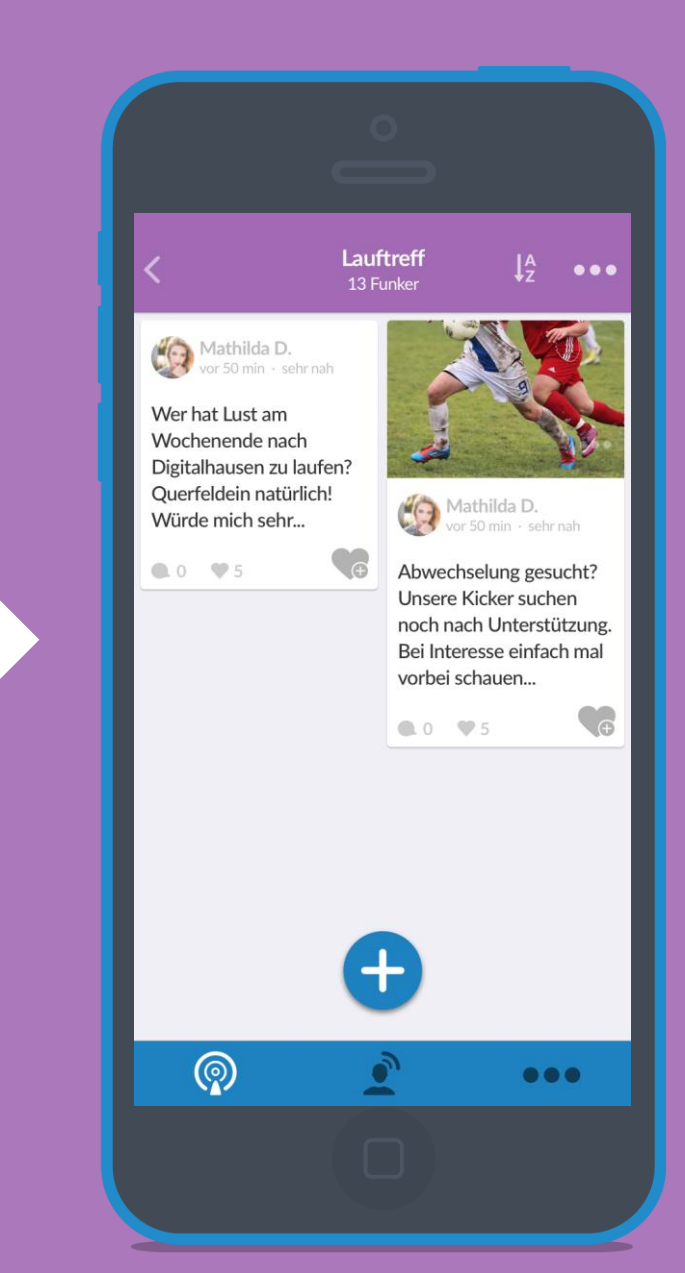

## **S** Geschlossene Gruppen beitreten

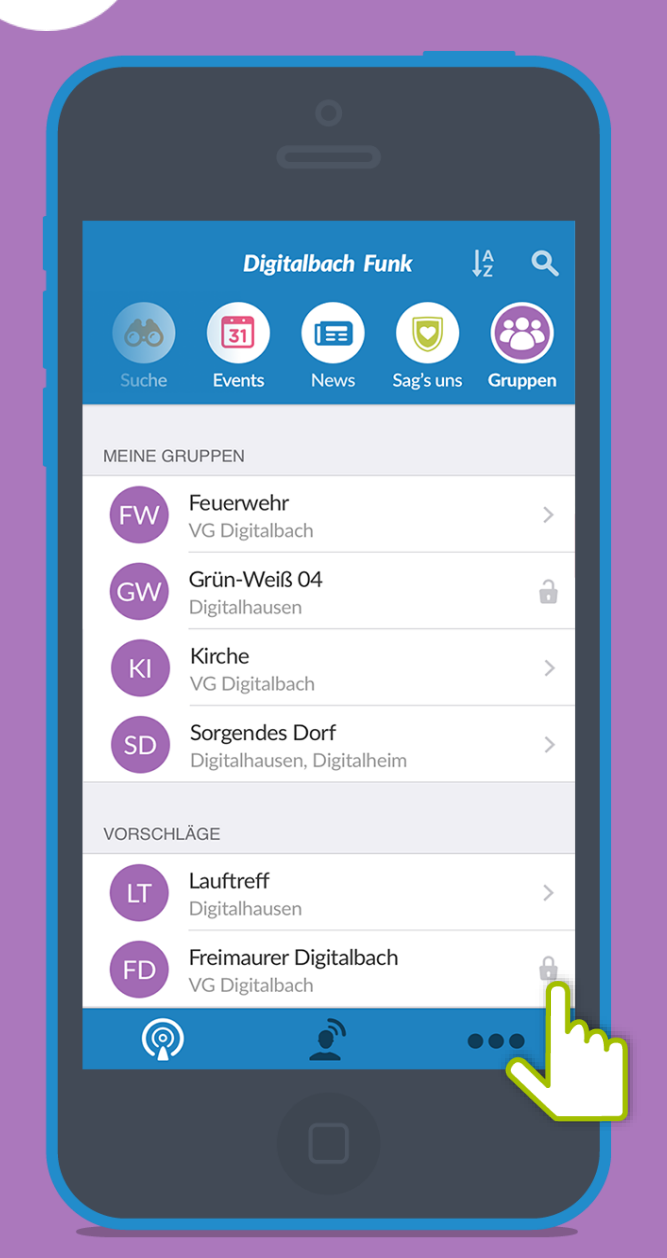

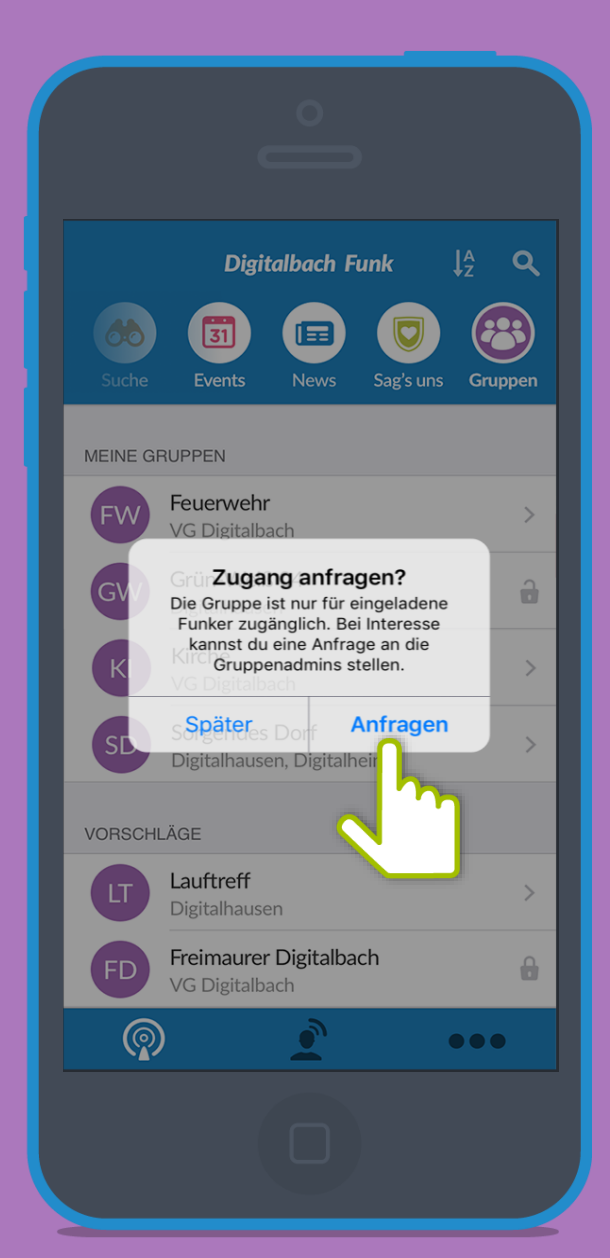

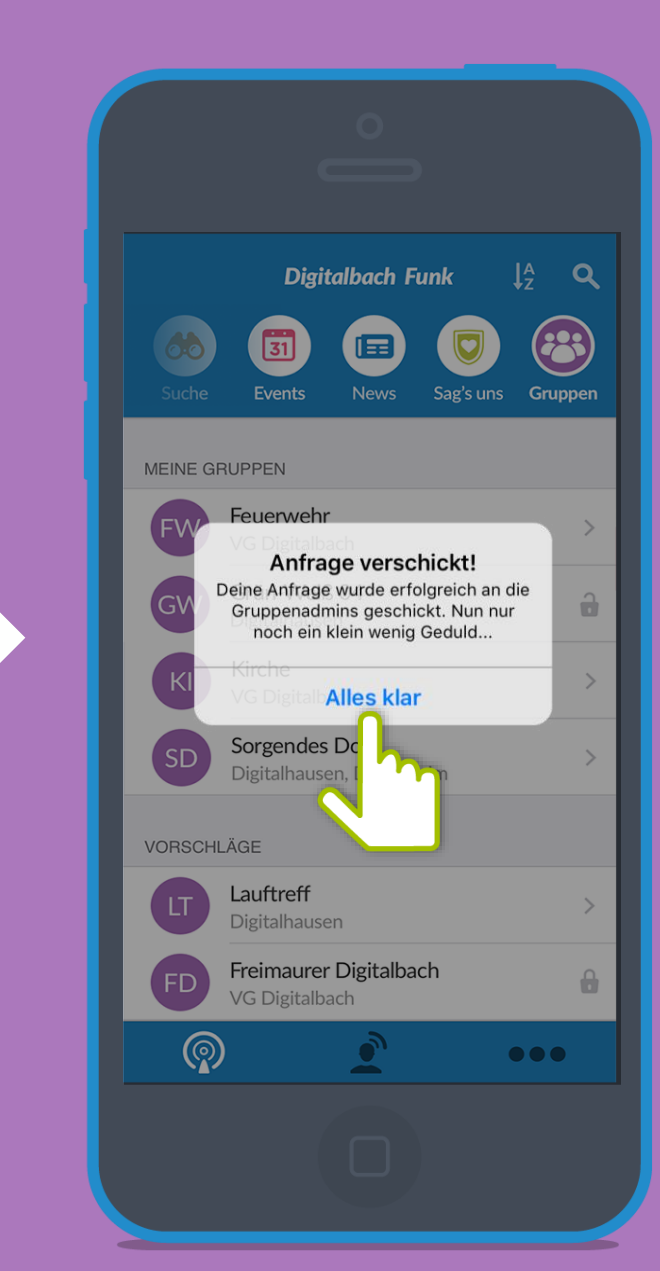

## Funkkanal: Sag's Uns

Hier können Bürger\*innen Vorschläge oder Mängel der Gemeinde mitteilen. Die Nachricht landet direkt bei der richtigen Ansprechperson. Nicht in allen Gemeinden vorhanden!

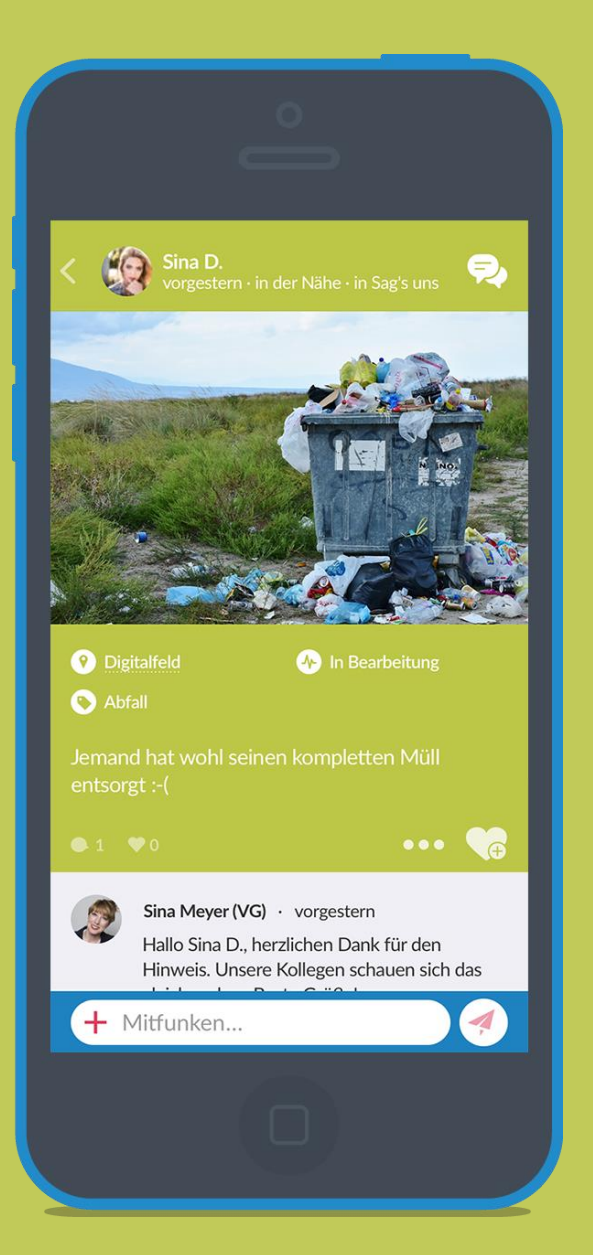

| Abbrechen |       |       | Senden   |
|-----------|-------|-------|----------|
|           |       |       |          |
|           |       |       | r Mangel |
| 147 / 200 |       | Koino | Angaba   |
| V Olt     |       | Keine |          |
| Q W E     | R T Y | UC    | ) I P    |
| ASD       | FG    | ΗJ    | KL       |
| ★ Z X     | C V   | B N   | M        |
| 123 😅 🛛   | spac  | e     | return   |
|           |       |       |          |

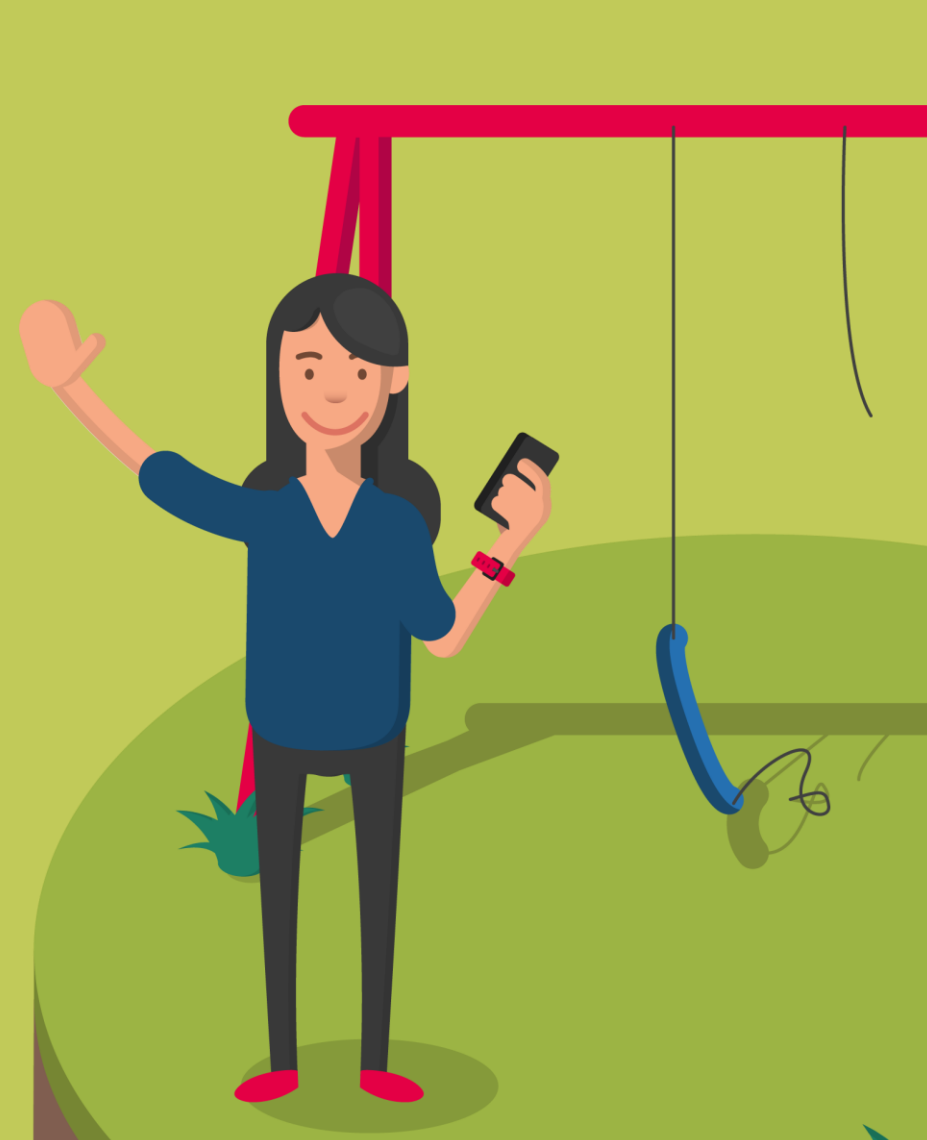

### Mitgefunkt

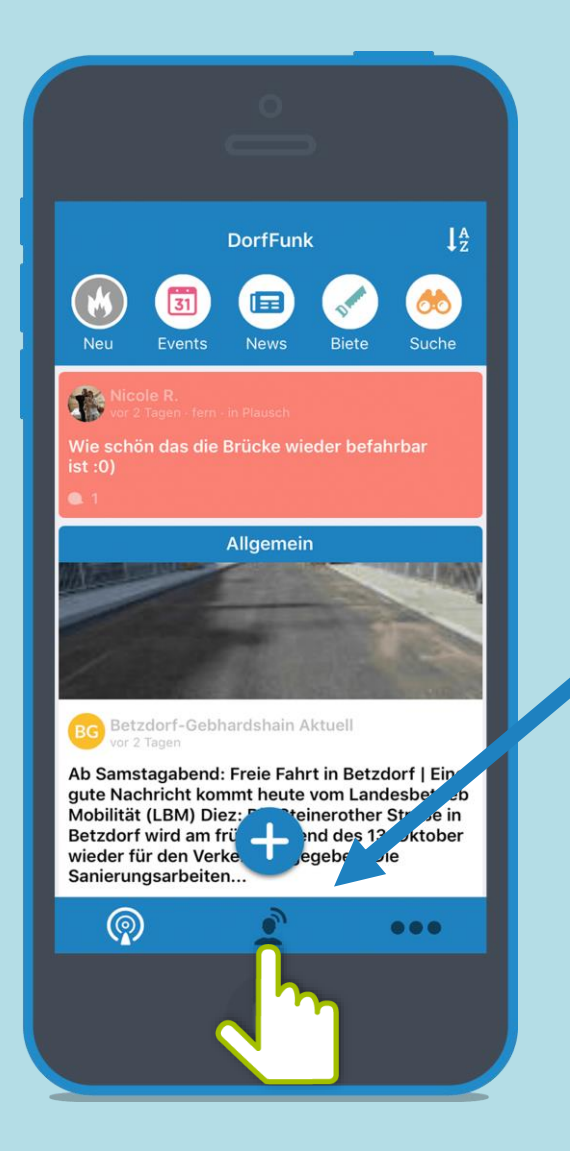

Über das Personen-Symbol kommt man zu seinen Beiträgen, Kommentare und Private Funks.

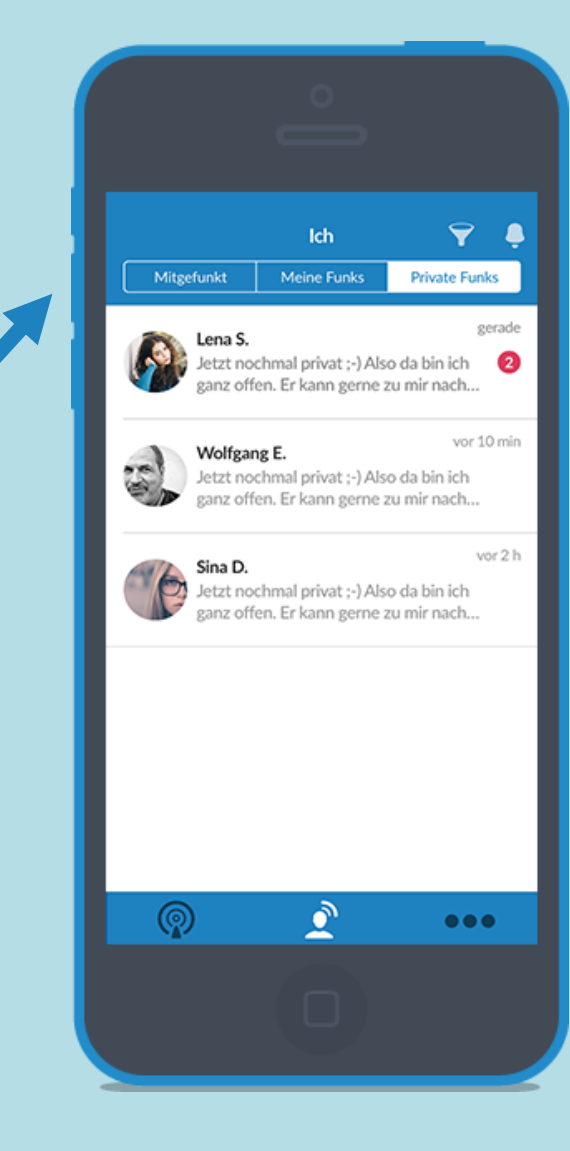

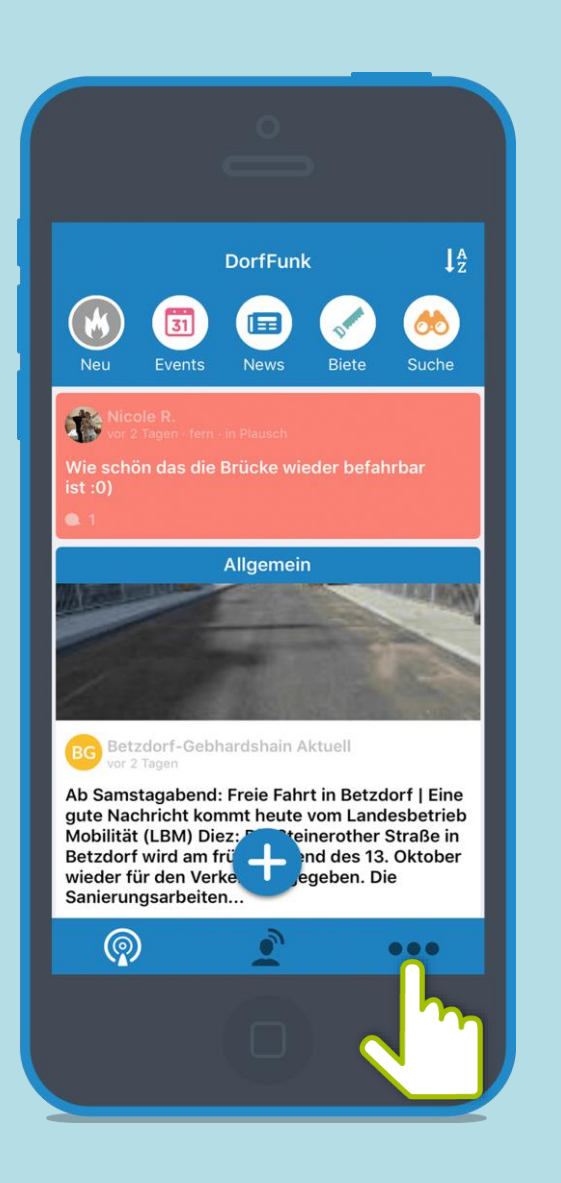

Unter Einstellungen kannst du dein Profil, deine Heimatgemeinde, Empfang, Benachrichtigungen und Konto bearbeiten sowie Informationen bezüglich Datenschutz oder Hilfe anfordern.

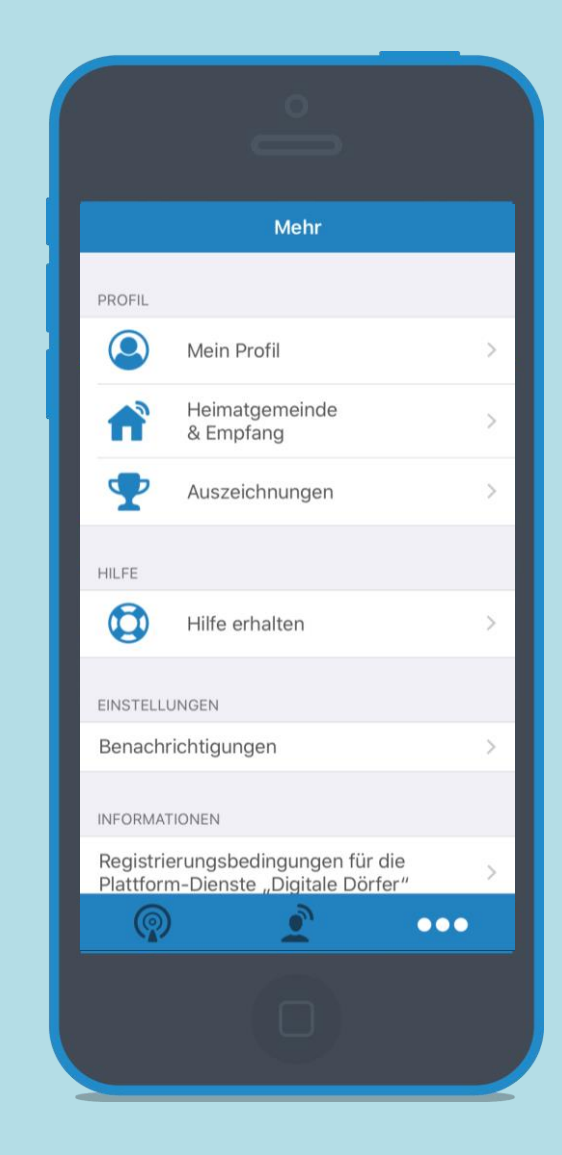

|                       | Mehr                                                     |   |
|-----------------------|----------------------------------------------------------|---|
| PROFIL                |                                                          |   |
|                       | Mein Profil                                              | > |
| n                     | Heimatgemeinde<br>& Empfang                              | > |
| <b>P</b>              | Auszeichnungen                                           | > |
| HILFE                 |                                                          |   |
|                       | Hilfe erhalten                                           | > |
| EINSTELL              | UNGEN                                                    |   |
| Benach                | richtigungen                                             | > |
| INFORMA               | TIONEN                                                   |   |
| Registri<br>Plattfori | erungsbedingungen für die<br>m-Dienste "Digitale Dörfer" | > |
| Q                     | ) 🚊 🐽                                                    |   |

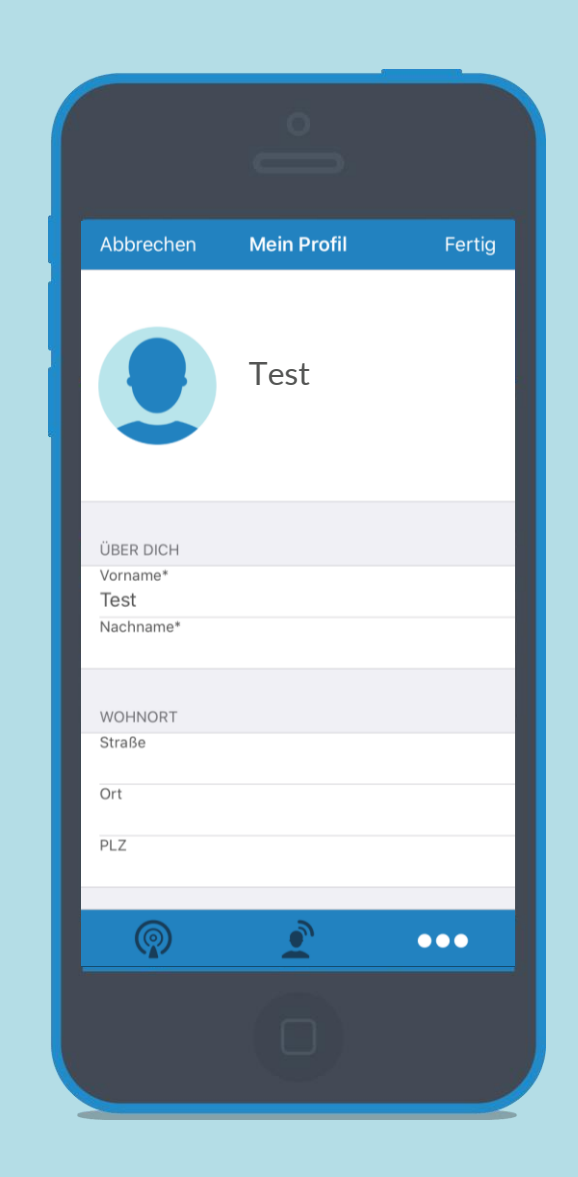

Unter "Mein Profil" kannst du deinen Vornamen, Nachnamen und Wohnort ändern.

|                      | Mehr                                                     |     |
|----------------------|----------------------------------------------------------|-----|
| PROFIL               |                                                          |     |
|                      | Mein Profil                                              | >   |
| n                    | Heimatgemeinde<br>& Empfang                              | >   |
| 7                    | Auszeichnung                                             | >   |
| HILFE                |                                                          |     |
|                      | Hilfe erhalten                                           | >   |
| EINSTELL             | UNGEN                                                    |     |
| Benach               | richtigungen                                             | >   |
| NFORMA               | TIONEN                                                   |     |
| Registri<br>Plattfor | erungsbedingungen für die<br>m-Dienste "Digitale Dörfer" | >   |
| Q                    | )                                                        | ••• |

|             |              | Schließen |
|-------------|--------------|-----------|
| Q Heimatgem | einde suchen |           |
| Deutschland |              | >         |
| Österreich  |              | >         |
|             |              |           |
|             |              |           |
|             |              |           |
|             |              |           |
|             |              |           |
|             |              |           |
|             |              |           |

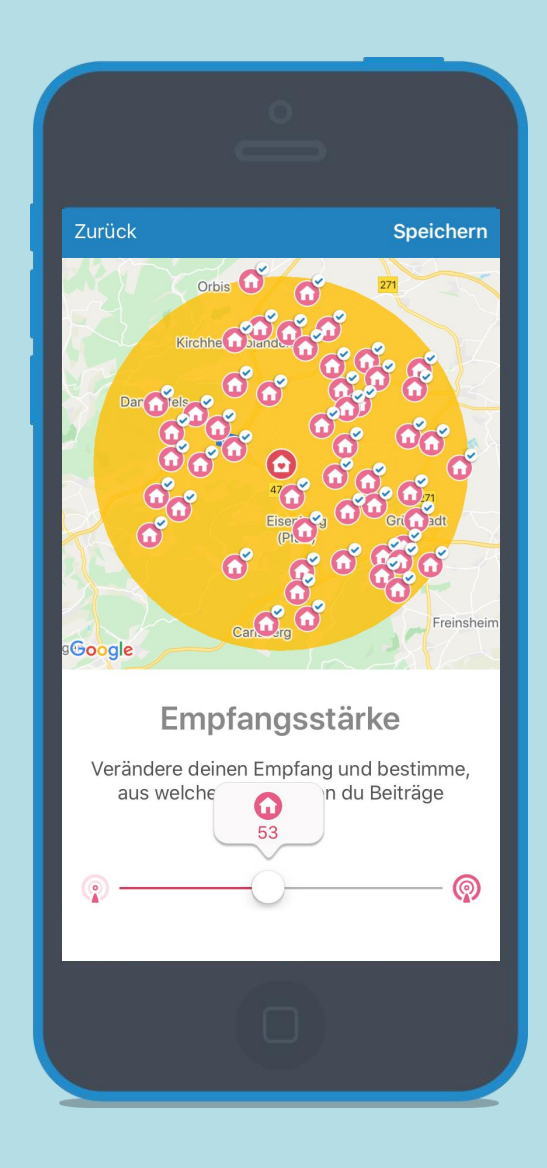

Unter "Heimatgemeinde & Empfang" kannst du deine Heimatgemeinde und deine Empfangsstärke auswählen.

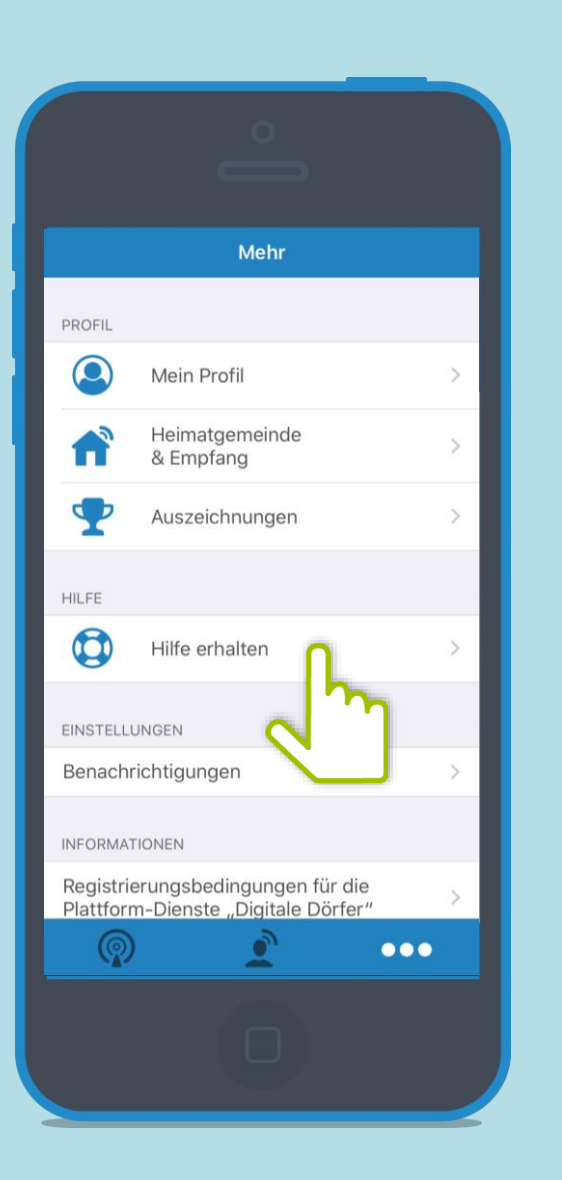

Unter "Hilfe erhalten" kannst du uns eine E-Mail schreiben oder direkt Anrufen.

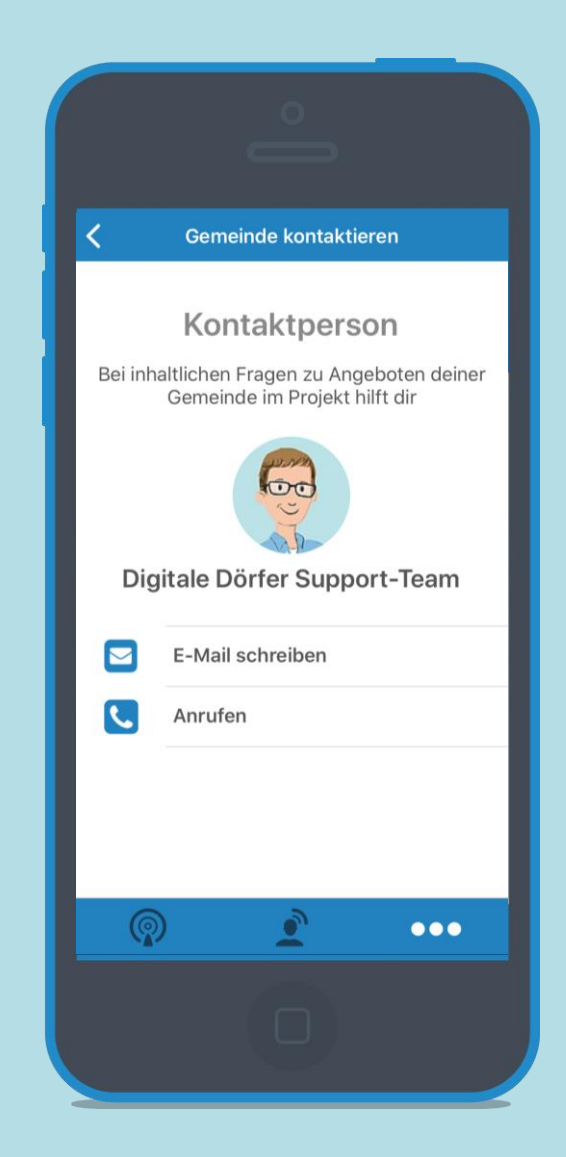

Unter "Benachrichtigungen" kannst du deine Push-Mitteilungen außerhalb der App einstellen.

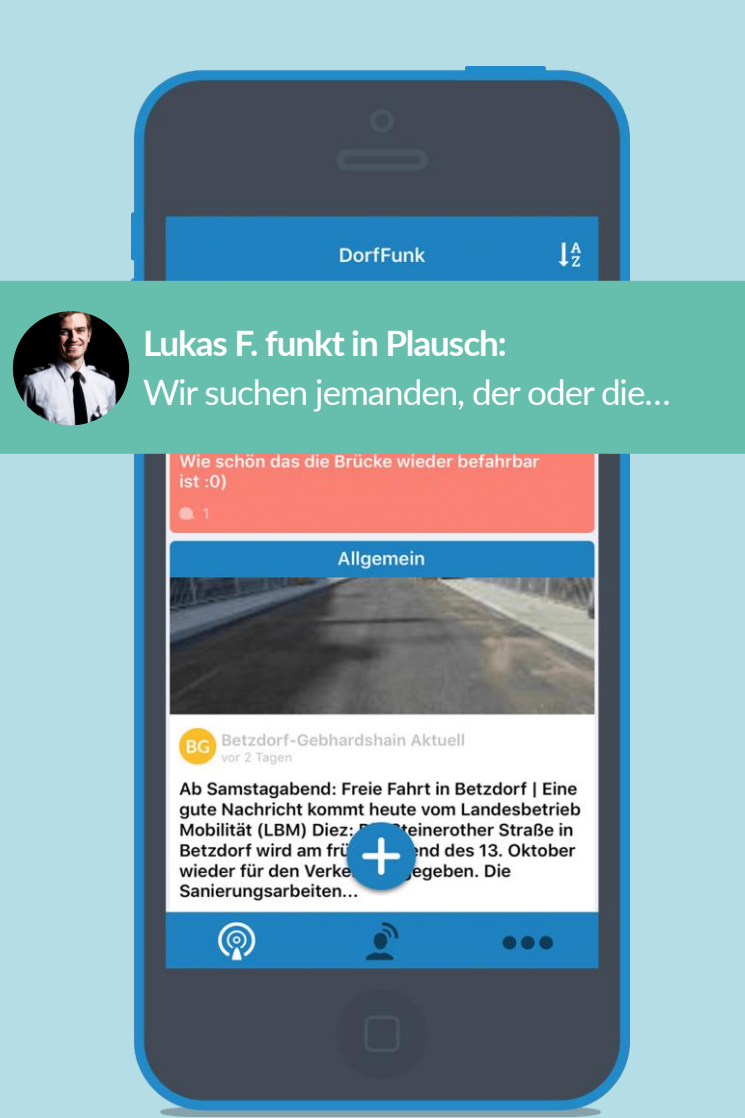

|                        | Mehr                                                 |     |
|------------------------|------------------------------------------------------|-----|
| PROFIL                 |                                                      |     |
|                        | Mein Profil                                          | >   |
| n                      | Heimatgemeinde<br>& Empfang                          | >   |
| •                      | Auszeichnungen                                       | >   |
| HILFE                  |                                                      |     |
|                        | Hilfe erhalten                                       | >   |
| EINSTELLU              | JNGEN                                                |     |
| Benachr                | ichtigungen                                          | >   |
| INFORMAT               |                                                      |     |
| Registrie<br>Plattforr | erungsbed<br>n-Dienste "D <del>ignale D</del> örfer" | >   |
| P                      | <u>e</u>                                             | ••• |
|                        |                                                      |     |

| e e                                   |    |        |
|---------------------------------------|----|--------|
| K Benachrichtigungen                  |    |        |
| LASS DICH ÜBER NEUE FUNKS INFORMIEREN |    |        |
| Neue Funks                            | 01 |        |
| Plausch                               |    |        |
| Dews                                  |    | An     |
| Biete                                 |    | (Grün) |
| Suche                                 |    | · ,    |
| <b>Events</b>                         |    |        |
| 💿 Sag's uns                           |    |        |
| 😕 Gruppen                             |    |        |
| WEITERE BENACHRICHTIGUNGEN            |    |        |
| Private Chatnachrichten               |    |        |
| Kommentare zu meinen Funks            |    |        |
| Antworten auf meine Kommentare        |    |        |
|                                       |    |        |

Über die Schalter, können die einzelnen Benachrichtigungen aktiviert werden.

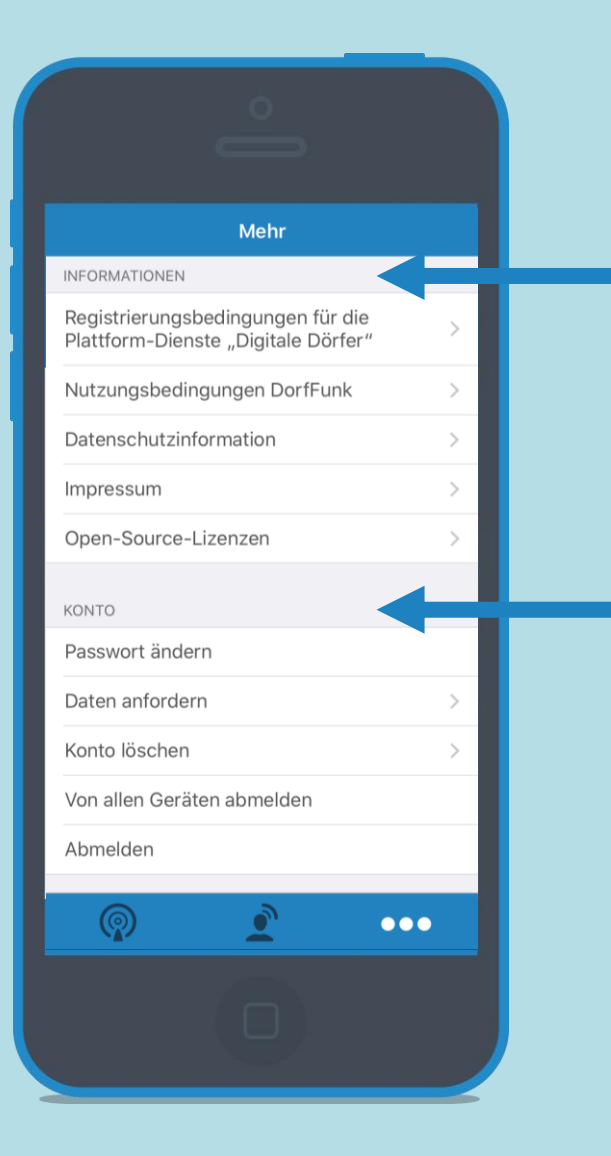

Unter Informationen kannst du verschiedenen Informationen anfordern, wie zum Beispiel die Datenschutzinformationen.

Unter Konto kannst du weitere verschiedene Änderungen vornehmen, wie zum Beispiel das ändern deines Passwortes.

## Viel Spaß beim Funken!

Dorf held